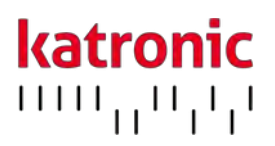

# MODE **d'emploi**

# KATflow 150

Débitmètre à ultrasons avancé

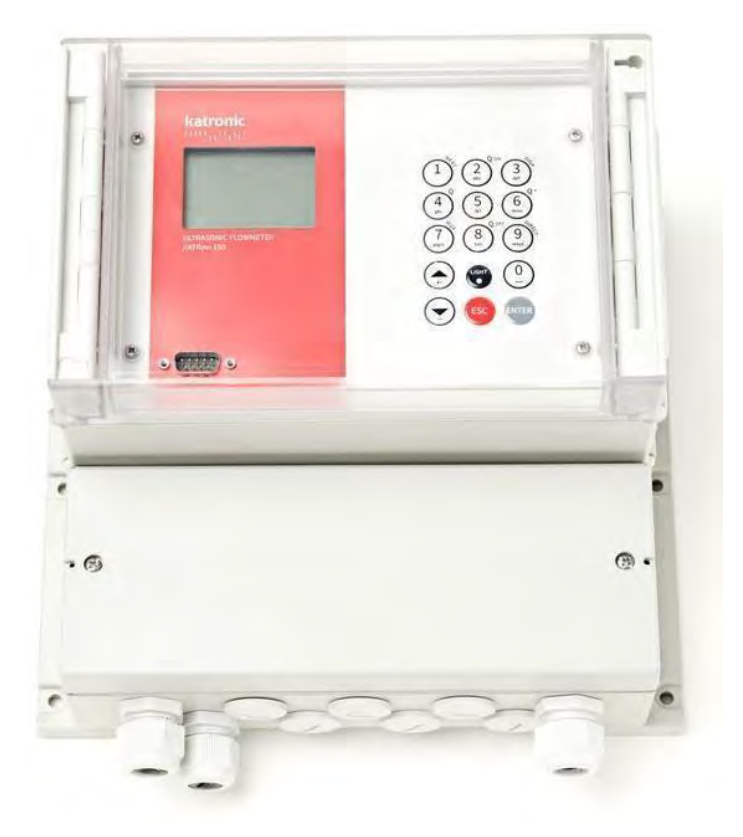

KATRONIC France ZA La Charlotte 1389 Chemin des Préaux Tel: 0783702790 E-Mail <u>info@katronic.co.uk</u> Web <u>www.katronic.com</u>

# TABLE DES MATIÈRES

| Mod | le <b>d'e</b> | emploi                                                                  | 2    |
|-----|---------------|-------------------------------------------------------------------------|------|
| TAB | le d          | ES MATIÈRES                                                             | 3    |
| 1   |               | CONSIGNES DE SÉCURITÉ, EXIGENCES LÉGALES, GARANTIE, POLITIQUE DE RETOUR | 5    |
|     | 1.1           | Symboles                                                                | 5    |
|     | 1.2           | Consignes de sécurité                                                   | 5    |
|     | 1.3           | Garantie                                                                | 6    |
|     | 1.4           | Politique de retour                                                     | 6    |
|     | 1.5           | Exigences législatives                                                  | 6    |
| INT | ROD           | UCTION                                                                  | 7    |
| 2   |               | INTRODUCTION                                                            | 7    |
|     | 2.1           | Débitmètre à temps de transit                                           | 7    |
|     | 2.2           | Principe de mesure                                                      | 7    |
| 3   |               | INSTALLATION                                                            | 7    |
|     | 3.1           | Déballage et stockage                                                   | 7    |
|     | 3.2           | Configuration du système                                                | 8    |
|     | 3.3           | Installation du capteur                                                 | 9    |
|     | 3.4           | Lieu d'installation                                                     | . 10 |
|     | 3.5           | Préparation des tuyaux                                                  | . 12 |
|     | 3.6           | Configurations de montage des capteurs et distance de séparation        | . 13 |
|     | 3.7           | Installation du débitmètre                                              | . 14 |
|     | 3.8           | Montage des capteurs                                                    | . 19 |
| 4   |               | OPÉRATION                                                               | . 22 |
|     | 4.1           | Marche/Arrêt                                                            | . 22 |
|     | 4.2           | Clavier et écran                                                        | . 22 |
|     | 4.3           | Assistant <b>d'installation</b> rapide                                  | . 25 |
|     | 4.4           | Mesure                                                                  | . 27 |
| 5   |               | COMMANDE                                                                | . 30 |
|     | 5.1           | Structure du menu                                                       | . 30 |
|     | 5.2           | Configuration de sortie                                                 | . 41 |
|     | 5.3           | Configuration des entrées                                               | . 45 |
|     | 5.4           | Compensation de température                                             | . 46 |
|     | 5.5           | Mesure de la quantité de chaleur                                        | . 46 |
|     | 5.6           | Mesure de la vitesse du son                                             | . 46 |
|     | 5.7           | Calculs de débit à deux canaux                                          | . 46 |
|     | 5.8           | Fonction oscilloscope                                                   | . 46 |
|     | 5.9           | Logiciel KATdata+                                                       | . 47 |
| ENT | RET           | IEN                                                                     | . 45 |
| 6   |               | ENTRETIEN                                                               | . 45 |
|     | 6.1           | Service/Réparation                                                      | . 45 |
|     |               |                                                                         |      |

# KATflow 150

| 7    |       | DÉPANNAGE                                                              | 46 |
|------|-------|------------------------------------------------------------------------|----|
|      | 7.1   | Difficultés de mesure et messages <b>d'erreur</b>                      | 46 |
| DÉPA | ANN/  | AGE                                                                    | 47 |
|      | 7.2   | Difficultés de téléchargement des données                              | 48 |
|      | 8.1   | Vitesse acoustique des matériaux de tuyauterie sélectionnés            | 49 |
|      | 8.2   | Données techniques des fluides sélectionnés                            | 50 |
|      | 8.3   | Dépendance entre la température et la vitesse du son dans <b>l'eau</b> | 55 |
| 9    |       | SPÉCIFICATION                                                          | 56 |
|      | 9.1   | Généralités                                                            | 56 |
|      | 9.3   | Quantité et unités de mesure                                           | 57 |
|      | 9.5   | Communication                                                          | 57 |
|      | 9.7   | Entrées de processus                                                   | 58 |
|      | 9.8   | Résultats du processus                                                 | 58 |
|      | 9.9   | Capteurs : K1L, K1N, K1E                                               | 59 |
|      | 9.11  | 1 Capteurs : K1Ex, K4Ex                                                | 60 |
| 10   |       | INDEX                                                                  | 61 |
| ANN  | EXE / | A – Certificat de conformité                                           | 62 |
| 11   |       | ANNEXE A – CERTIFICAT DE CONFORMITÉ                                    | 62 |
| ANN  | EXE I | B – Note de retour du client (CRN)                                     | 63 |
| 12   |       | ANNEXE B – NOTE DE RETOUR CLIENT (CRN)                                 | 63 |

### 1 CONSIGNES DE SÉCURITÉ, EXIGENCES LÉGALES, GARANTIE, POLITIQUE DE RETOUR

1.1 Symboles

|     | Danger                 | Ce symbole représente une situation dangereuse immédiate qui pourrait entraîner<br>des blessures graves, la mort ou des dommages à l'équipement. Lorsque ce symbole est<br>affiché, n'utilisez plus l'équipement à moins d'avoir bien compris la nature du danger et<br>d'avoir pris les précautions requises. |
|-----|------------------------|----------------------------------------------------------------------------------------------------|
| 0   | Attention              | Ce symbole indique des instructions importantes qui d <b>oivent être respectées afin d'éviter<br/>d'endommager</b> ou de détruire <b>l'équipement.</b> Suivez les précautions données dans ces<br>instructions pour éviter le danger. Appelez notre équipe de service si nécessaire.                           |
| C   | Service <b>d'appel</b> | Lorsque ce symbole est affiché, appelez notre équipe de service pour obtenir des conseils si nécessaire                                                                                                    |
|     | Remarque               | Ce symbole indique une note ou un conseil de configuration détaillé.                                                                                                    |
| ESC | Touche opérateur       | Les touches de commande sont imprimées en caractères gras.                                                                                                    |

#### 1.2 Consignes de sécurité

N'installez, n'utilisez ou n'entretenez pas ce débitmètre sans avoir lu, compris et suivi ces instructions de fonctionnement, sinon des blessures ou des dommages pourraient en résulter.

- Étudiez attentivement ces instructions d'utilisation avant l'installation de l'équipement et conservez-les en cas de défaillances.
- Respectez tous les avertissements, notes et instructions tels qu'ils sont indiqués sur l'emballage, sur l'équipement et détaillés dans les instructions d'exploitation.
- Suivez les instructions de déballage, d'entreposage et de conservation pour éviter d'endommager l'équipement.
- · Installez l'équipement et le câblage en toute sécurité conformément aux réglementations en vigueur.
- Si le produit ne fonctionne pas normalement, reportez-vous aux instructions de service et de dépannage, ou contactez Katronic pour obtenir de l'aide.

#### 1.3 Garantie

- Tout produit acheté auprès de Katronic est garanti conformément à la documentation produit et tel que spécifié dans le contrat de vente fourni. Le produit est soumis à la condition qu'il ait été utilisé aux fins pour lesquelles il a été conçu et utilisé comme indiqué dans le présent mode d'emploi. Une mauvaise utilisation de l'équipement révoquera immédiatement toute garantie donnée ou implicite.
- La responsabilité de l'adéquation et de l'utilisation prévue de ce débitmètre à ultrasons incombe uniquement à l'utilisateur. Une installation et un fonctionnement incorrects du débitmètre peuvent entraîner une perte de garantie. Veuillez noter qu'il n'y a pas de pièces réparables par l'opérateur à l'intérieur de l'équipement. Toute interférence non autorisée avec le produit invalidera la garantie.

#### 1.4 Politique de retour clients

Si un problème a été diagnostiqué au débitmètre, il peut être retourné à Katronic pour réparation à l'aide de la note de retournement client (FRC) jointe à l'annexe de ce manuel. Katronic regrette que, pour des raisons de santé et de sécurité, nous ne puissions pas accepter le retour de l'équipement à moins d'être accompagné du FRC rempli.

présent mode d'emploi.

Katronic.

#### 1.5 Exigences législatives

CE Marquage CE

Directive DEEE

Directive RoHS

Tous les produits fabriqués par Katronic sont conformes aux aspects pertinents de la directive RoHS.

Le débitmètre est conçu pour répondre aux exigences de sécurité conformément aux bonnes pratiques d'ingénierie. Il a été testé et a laissé l'usine dans un état dans lequel il est sûr de fonctionner. L'équipement est conforme aux exigences légales de la directive

CE et est conforme aux réglementations et normes applicables en matière de sécurité électronique EN 61010 et de compatibilité électromagnétique EN 61326. Une déclaration CE de conformité a été délivrée à cet égard, dont une copie figure dans l'annexe du

La directive relative aux déchets d'équipements électriques et électroniques (directive DEEE 2012/19/UE) vise à minimiser l'impact des équipements électriques et électroniques sur l'environnement en augmentant la réutilisation et le recyclage et en réduisant la quantité de DEEE destinés à décharge. Elle vise à atteindre cet objectif en rendant les producteurs responsables du financement de la collecte, du traitement et de la valorisation des déchets d'équipements électriques et en obligeant les distributeurs

à permettre aux consommateurs de restituer gratuitement leurs déchets d'équipements. Katronic offre à ses clients la possibilité de retourner les équipements inutilisés et obsolètes pour une élimination et un recyclage correct. Le symbole de la poubelle indique que lorsque le dernier utilisateur souhaite jeter ce produit, il doit être envoyé dans des installations appropriées pour la récupération et le recyclage. En ne jetant pas ce produit avec d'autres déchets ménagers, le volume de déchets envoyés dans les incinérateurs ou les décharges sera réduit et les ressources naturelles seront conservées. Veuillez utiliser le Bon de retour client (CRN) dans l'Annexe pour le retour à

### INTRODUCTION

### 2 INTRODUCTION

### 2.1 Débitmètre à temps de transit

Le KATflow 150 est un transmetteur de débit à ultrasons utilisant des capteurs à fixation externe pour la mesure de liquides dans des conduites pleines et fermées. Les mesures de débit peuvent être effectuées sans interruption du processus ou interférence avec l'intégrité de la canalisation. Les capteurs sont fixés à l'extérieur des tuyaux. Le KATflow 150 utilise des signaux ultrasoniques pour mesurer le débit, en utilisant la méthode du temps de transit.

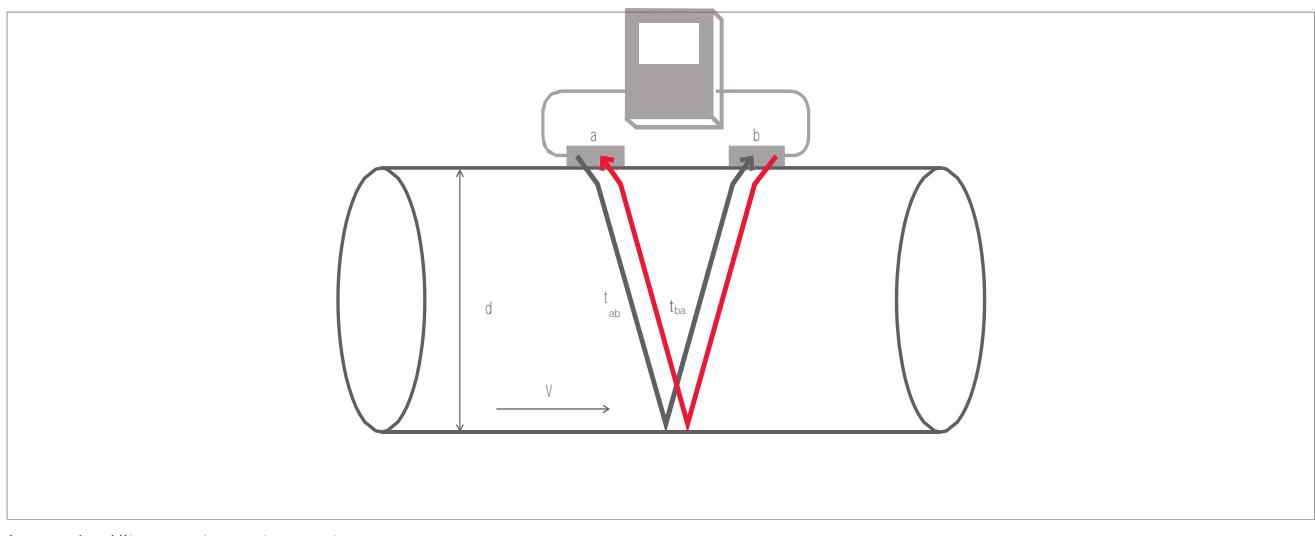

Image 1 : Ultrasons à montage externe

#### 2.2 Principe de mesure

Les signaux ultrasonores sont émis par un transducteur installé sur un tuyau et reçus par un second transducteur. Ces signaux sont émis alternativement dans le sens de l'écoulement et contre celui-ci. Étant donné que le fluide circule, le temps de transit des signaux sonores se propageant dans le sens de l'écoulement est plus court que le temps de transit du signal se propageant dans le sens de l'écoulement. La différence de temps de transit  $\Delta$ t est mesurée et permet de déterminer la vitesse moyenne d'écoulement le long du trajet de propagation des tics aqueux. Une correction de profil est ensuite effectuée pour obtenir la vitesse d'écoulement moyenne sur la section transversale du tuyau, qui est proportionnelle au débit volumétrique.

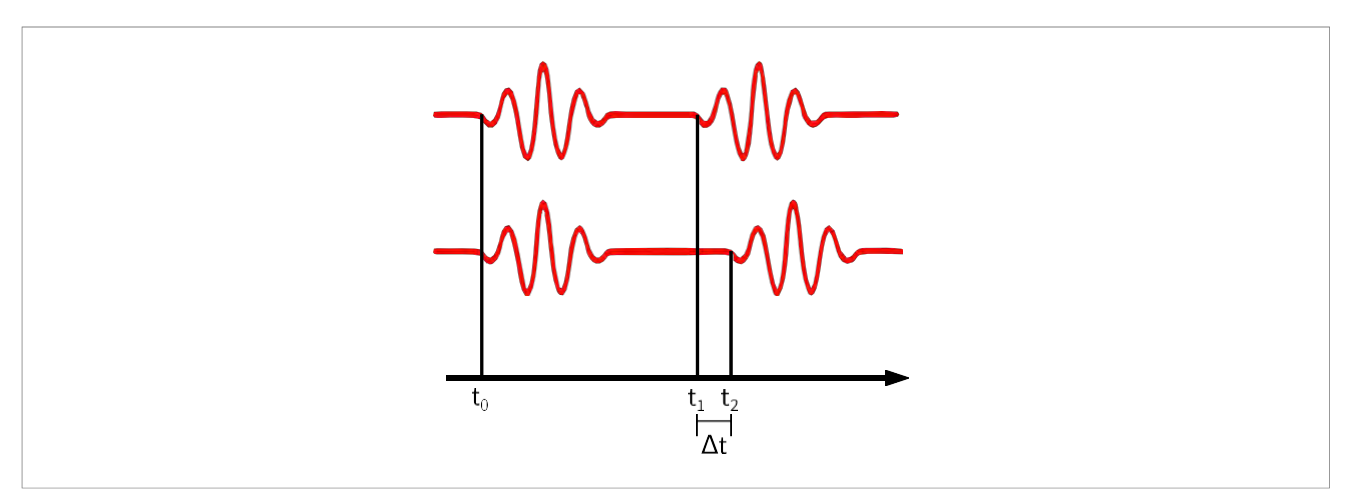

Image 2 : Principe de mesure du temps de transit

### 3 INSTALLATION

### 3.1 Déballage et stockage

### 3.1.1 Déballage

Des précautions doivent être prises lors de **l'ouverture** de la boîte contenant le débitmètre, tout marquage ou avertissement figurant sur **l'emballage** doit être observé avant **l'ouverture.** 

Les mesures suivantes doivent alors être prises :

- · Déballez le débitmètre dans un endroit sec.
- Le débitmètre doit être manipulé avec précaution et ne pas être laissé dans une zone où il pourrait être soumis à des chocs physiques.
- Si vous utilisez un couteau pour retirer l'emballage, veillez à ne pas endommager le débitmètre ou les câbles.
- L'emballage et le contenu du débitmètre doivent être comparés au bon de livraison fourni et tout élément manquant doit être signalé immédiatement.
- L'ensemble et le contenu du débitmètre doivent être vérifiés pour détecter tout signe de dommage pendant le transport et tout problème doit être signalé immédiatement.
- Le vendeur décline toute responsabilité pour les dommages ou blessures causés lors du déballage de l'instrumentation fournie.
- · Les matériaux d'emballage excédentaires doivent être recyclés ou éliminés de manière appropriée.

#### 3.1.2 Stockage

Si un stockage est nécessaire, le débitmètre et les capteurs doivent être entreposés :

- · Dans un endroit sûr,
- · Loin de l'eau et des conditions environnementales difficiles,
- · De manière à éviter tout dommage,
- Les petits objets doivent être conservés ensemble, dans les sacs et les petites boîtes en plastique fournies pour éviter les pertes.

#### 3.1.3 Identification des composants

Les articles suivants sont généralement fournis (veuillez-vous référer à votre bon de livraison pour une description détaillée)

Débitmètre à ultrasons KATflow 150,

- · Capteurs (une paire pour un fonctionnement monocanal, deux paires pour un fonctionnement double canal),
- · Câble(s) de connexion du capteur s'il ne s'agit pas d'une connexion directe du capteur,
- Accessoires de montage de capteurs,
- Composant de couplage,
- Ruban à mesurer,
- · Mode d'emploi,
- · Certificat(s) d'étalonnage (facultatif),
- · Sonde(s) de mesure de la température (facultatif).

### 3.2 Configuration du système

Un maximum de deux paires de capteurs peut être installé. Si deux paires sont installées, elles peuvent être configurées dans une configuration à double chemin à un canal (Image 3) ou à deux canaux à un seul chemin (Image 4).

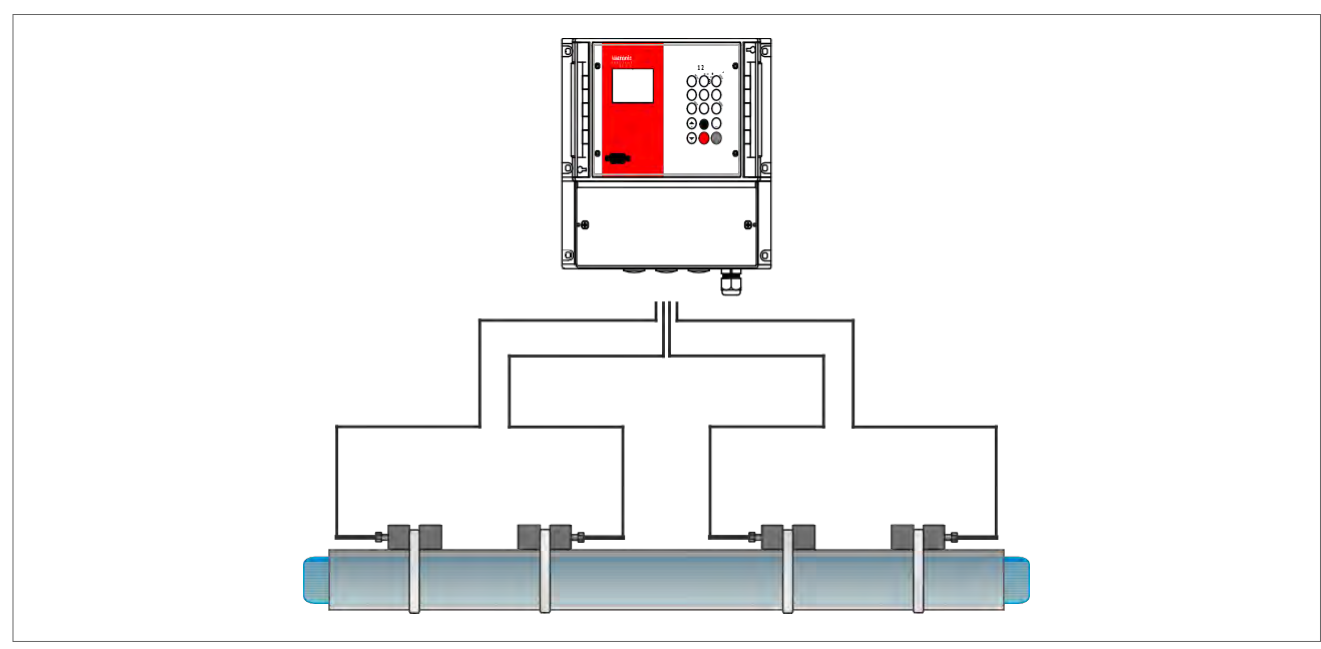

Image 3 : KATflow 150 avec connexion directe du capteur dans une configuration à 1 canal à 2 chemins

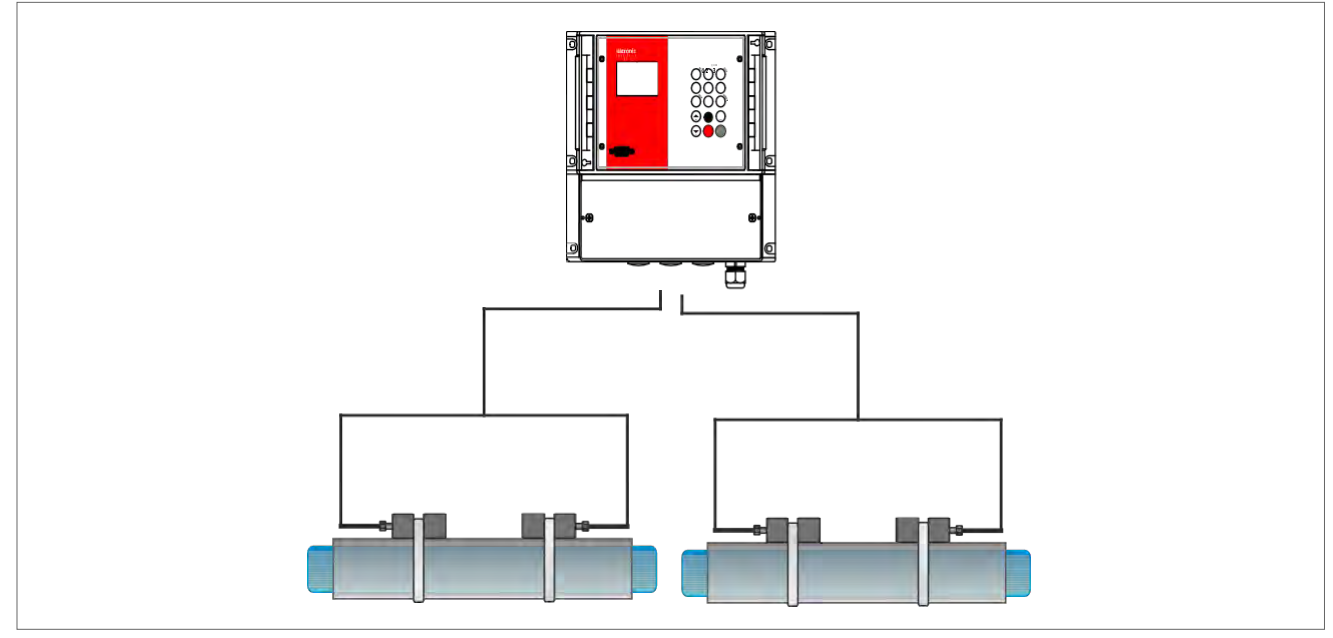

Image 4 : KATflow 150 dans une configuration à 2 canaux et 1 chemin

### 3.3 Installation des capteurs

La sélection correcte de l'emplacement du capteur est cruciale pour obtenir des mesures fiables et une grande précision. La mesure doit avoir lieu sur un tuyau dans lequel le son peut se propager (voir point 3.3.1 Propagation acoustique) et dans lequel un profil d'écoulement à symétrie horizontale est pleinement développé (voir point 3.3.2 Longueurs des tuyaux droits).

Le positionnement correct des transducteurs est une condition essentielle pour des mesures sans erreur. Il garantit que le signal sonore sera reçu dans des conditions optimales et évalué correctement. En raison de la variété des applications et des différents facteurs influençant la mesure, il ne peut y avoir de solution standard pour le positionnement des transducteurs.

La position correcte des capteurs sera influencée par les facteurs suivants :

- · Diamètre, matériau, revêtement, épaisseur de paroi et état général du tuyau,
- · Le fluide qui s'écoule dans le tuyau,

La présence de bulles de gaz et de particules solides dans le milieu.

Une fois **l'emplacement** du capteur sélectionné, assurez-vous que le câble fourni est suffisamment long pour atteindre **l'emplacement** de montage du débitmètre.

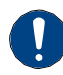

Vérifiez que la température à **l'endroit** sélectionné se situe dans la plage de température de fonctionnement des transducteurs (voir chapitre 9).

#### 3.3.1 Propagation acoustique

La propagation acoustique est obtenue lorsque le débitmètre est capable de recevoir un signal suffisant des impulsions ultrasonores transmises. Les signaux sont atténués dans le matériau du tuyau, le milieu et à chacune des interfaces et réflexions. La corrosion externe et interne des tuyaux, les particules solides et la teneur en gaz dans le milieu contribuent fortement à **l'atténuation** du signal.

#### 3.3.2 Longueurs des tuyaux droits

Des longueurs droites suffisantes de tuyau à l'entrée et à la sortie du lieu de mesure garantissent un profil d'écoulement axisymétrique dans le tuyau, ce qui est nécessaire pour une bonne précision de mesure. Si des longueurs droites de tuyau insuffisantes sont disponibles pour votre application, des mesures sont toujours disponibles, mais la certitude de la mesure peut être réduite.

### 3.4 Lieu d'installation

Sélectionnez un emplacement **d'installation** en suivant les recommandations du tableau 1 et essayez **d'éviter** de mesurer :

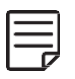

- A proximité des déformations et des défauts du tuyau,
- Près des cordons de soudure,
- · Où des dépôts pourraient s'accumuler dans le tuyau.

Pour un tuyau horizontal : Sélectionnez un emplacement où les transducteurs peuvent être montés sur le côté du tuyau, de sorte que les ondes sonores émises par les transducteurs se propagent horizontalement dans le tuyau. De cette façon, les particules solides déposées au fond du tuyau et les poches de gaz se développant en haut **n'influenceront** pas la propagation du signal.

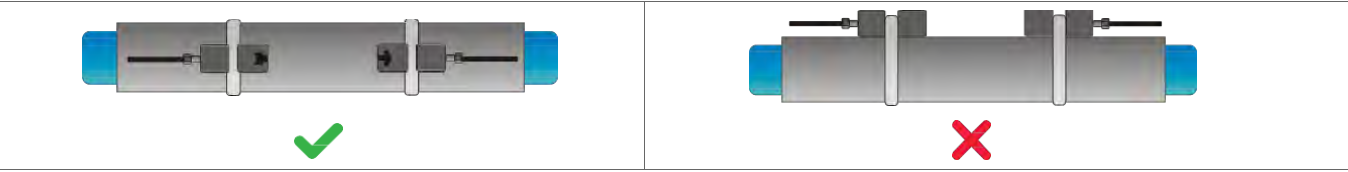

Pour une section de tuyau **d'entrée** ou de sortie libre : Sélectionnez le point de mesure à un endroit où le tuyau ne peut pas fonctionner à vide.

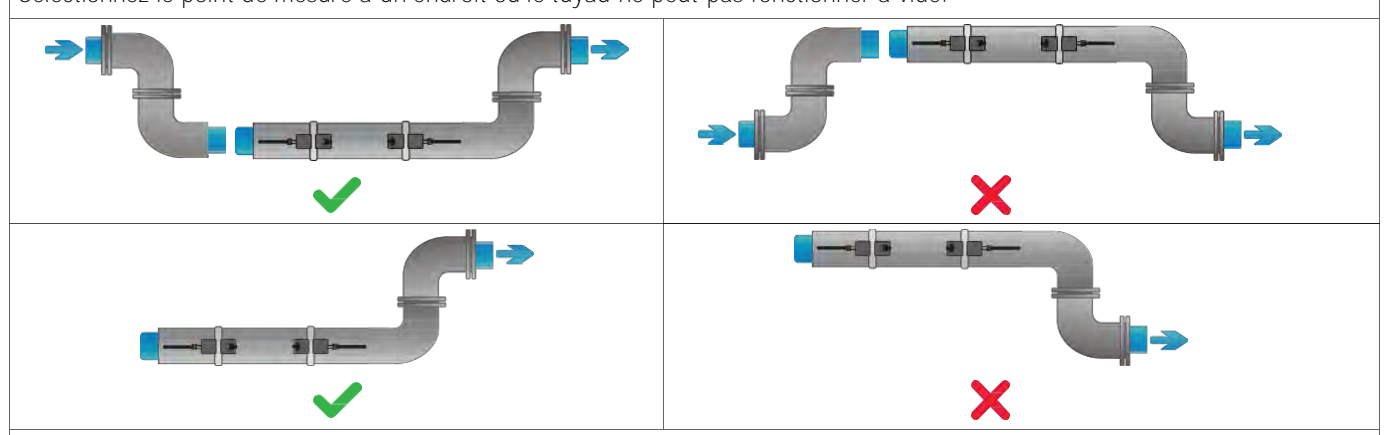

Pour un tuyau vertical :

Sélectionnez le point de mesure à un endroit où le liquide **s'écoule** vers le haut pour vous assurer que le tuyau est complètement rempli.

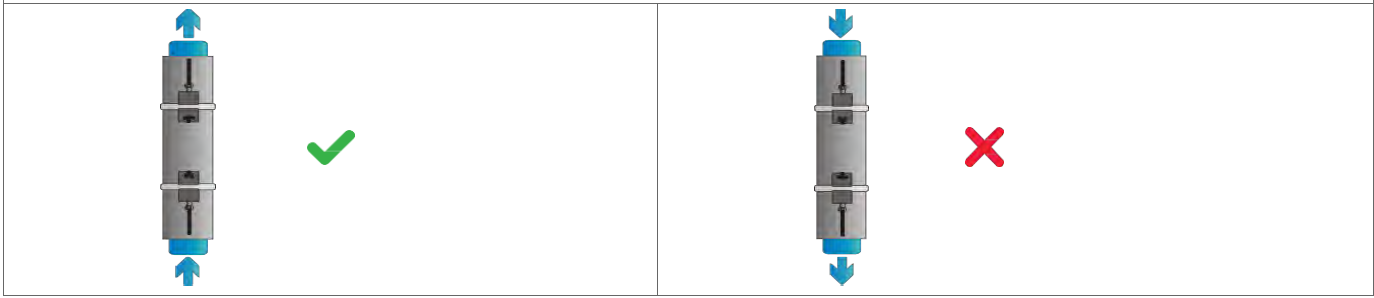

Tableau 1 : Recommandations pour l'emplacement de montage du capteur

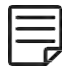

**Recherchez un emplacement d'installation de capteur avec suffisamment de tuyaux droits pour obtenir des** mesures précises. Veuillez consulter le tableau 2 à titre indicatif pour connaître les distances recommandées par rapport aux sources de perturbation.

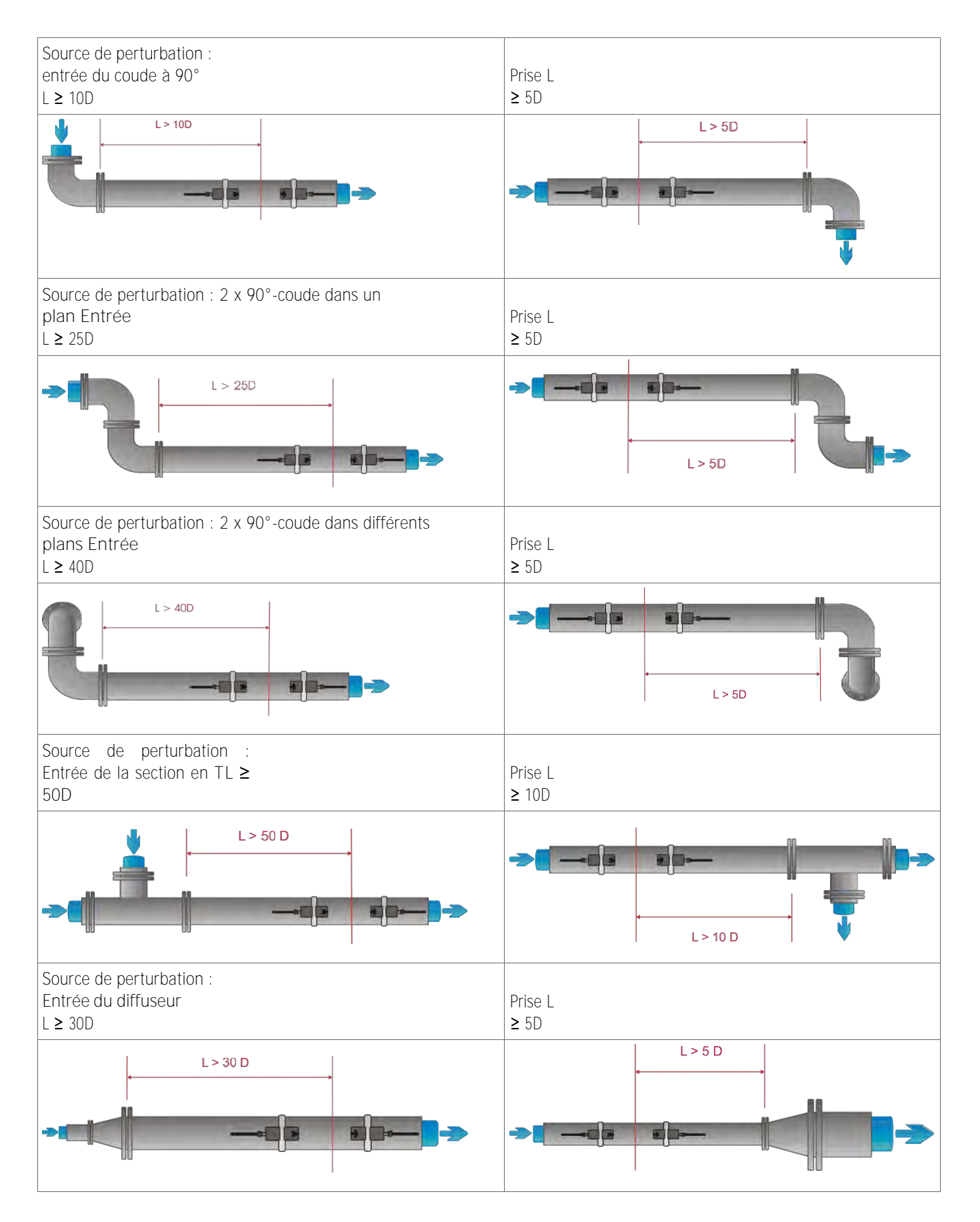

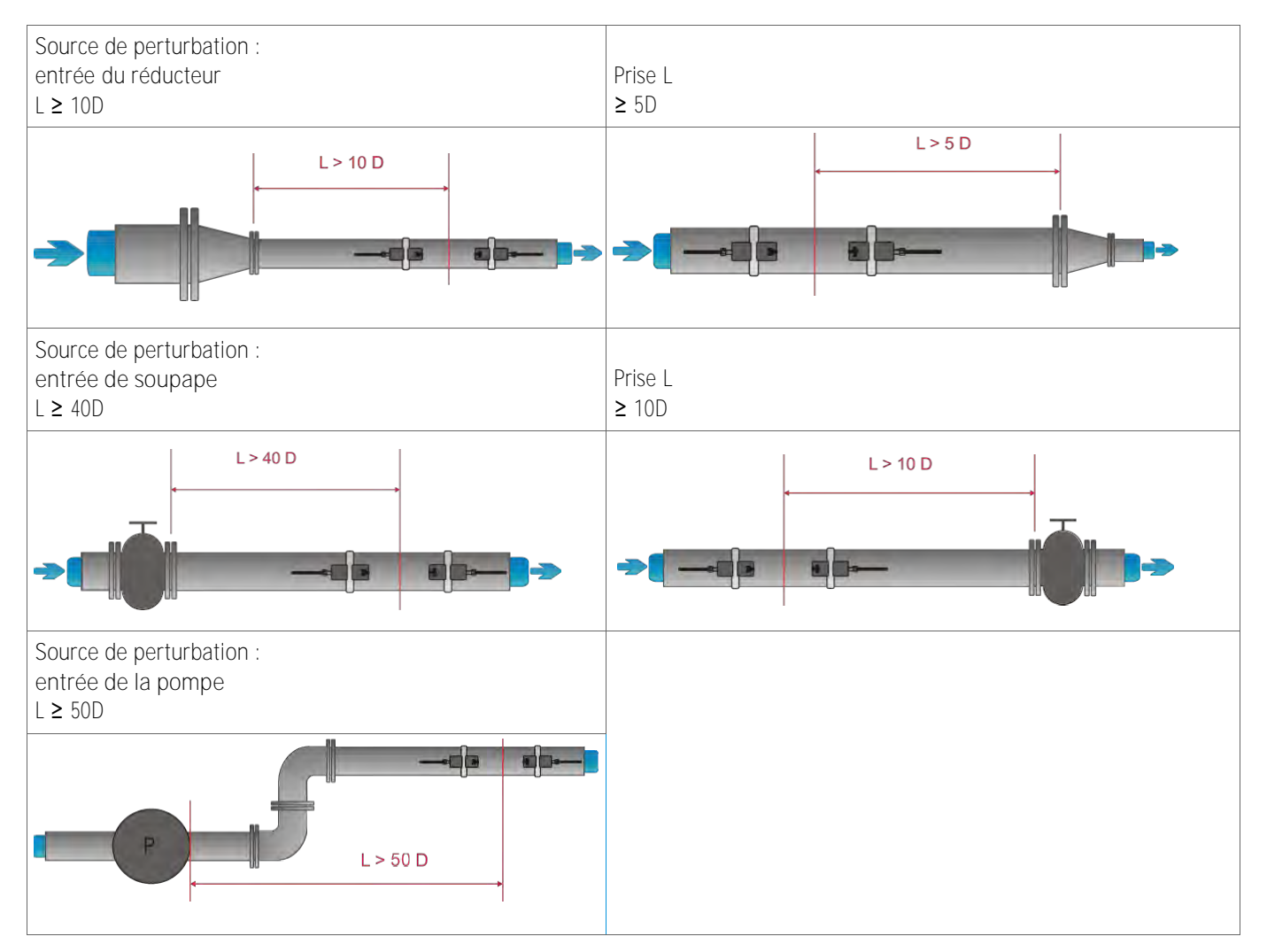

Tableau 2 : Distances recommandées par rapport aux sources de perturbation

### 3.5 Préparation des tuyaux

- Nettoyez la saleté et la poussière autour de la zone de la tuyauterie où les capteurs doivent être placés.
- Enlevez la peinture écaillée et la rouille à **l'aide d'une** brosse métallique ou **d'une** lime.
- Il **n'est** pas nécessaire **d'enlever** la peinture correctement posée si les diagnostics du débitmètre indiquent une intensité de signal suffisante.

### 3.6 Configurations de montage des capteurs et distance de séparation

### 3.6.1 Mode de réflexion

La configuration de montage du capteur à pince la plus courante est le mode de réflexion, parfois appelé mode V (voir Image 5, croquis 1). Ici, le signal ultrasonore passe deux fois à travers le milieu (deux passages de signal). Le mode de réflexion est la méthode de montage la plus pratique car la distance de séparation du transducteur peut être facilement mesurée et les capteurs peuvent être alignés avec précision. Cette méthode devrait être utilisée dans la mesure du possible.

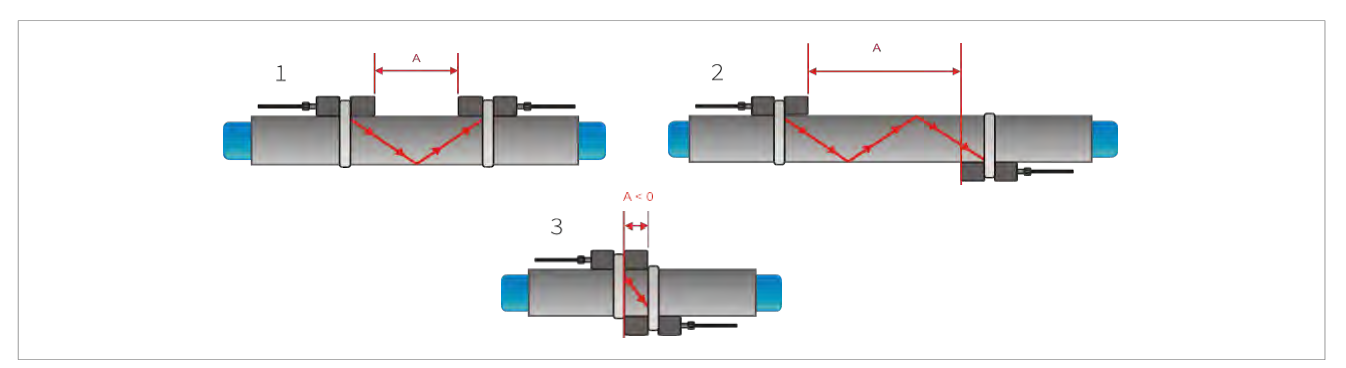

Image 5 : Configurations de montage du capteur et espacement des capteurs

#### 3.6.2 Mode diagonal

Une autre configuration de montage (voir Image 5, croquis 3) est le mode diagonal (mode Z). Les signaux ne voyagent **qu'une** seule fois à travers le tuyau. Cette méthode est souvent utilisée pour les tuyaux plus grands où une plus grande atténuation du signal peut se produire.

**D'autres** variations des modes réflexion et diagonale sont possibles en modifiant le nombre de passages dans le tuyau. Tout nombre pair de passages nécessitera le montage des capteurs du même côté du tuyau, tandis **qu'avec** un nombre impair de passages, les capteurs doivent être montés sur les côtés opposés du tuyau. Généralement, pour les très petits tuyaux, des configurations de montage de capteur telles que quatre passages (W-Mode) ou trois passages (N-Mode) sont utilisées (voir Image 5, croquis 2).

### 3.6.3 Distance de séparation des transducteurs

La distance de séparation A du transducteur est mesurée à partir des bords intérieurs des têtes de capteur, comme indiqué (voir image 5). Il est calculé automatiquement par le débitmètre en fonction des entrées de paramètres pour le diamètre **extérieur du tuyau, l'épaisseur de la paroi, le matériau et l'épaisseur du revêtement, le fluide, la température du processus**, le type de capteur et le nombre sélectionné de passages de signal.

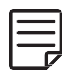

Une distance de séparation négative A < 0 peut se produire pour les configurations de montage sur de petits tuyaux où le mode diagonal a été sélectionné (voir image 5, croquis 3). Des distances de séparation négatives peuvent être suggérées pour les installations en mode de réflexion, mais ne sont pas possibles. Dans ces cas, utilisez le mode diagonal ou un plus grand nombre de trajets.

### 3.7 Installation du débitmètre

### 3.7.1 Dimensions du contour

Le KATflow 150 est un appareil à montage mural et peut être installé à l'aide de vis et de chevilles appropriées selon les dessins suivants (Image 6 et 7).

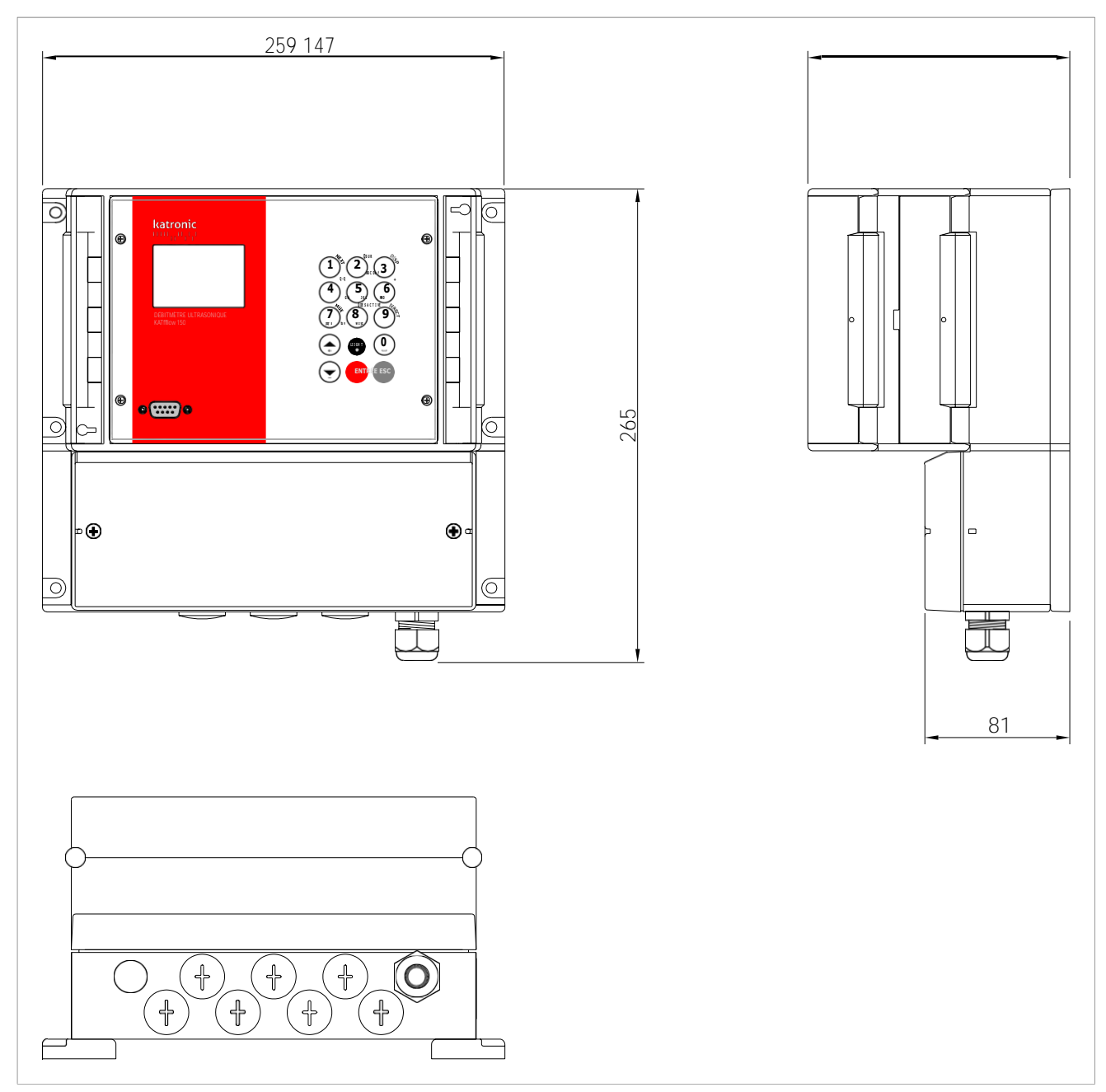

Image 6 : Dimensions du boitier KATflow 150

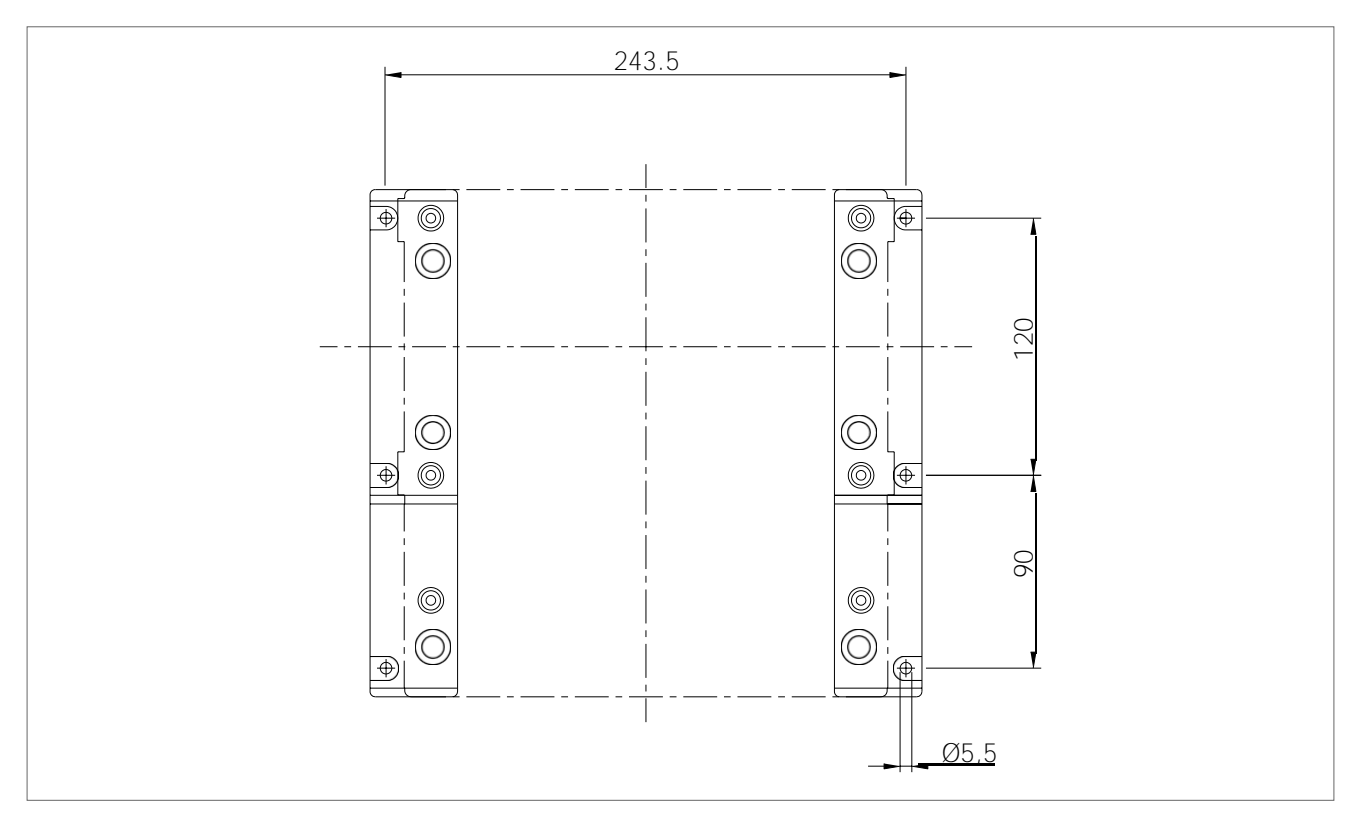

Image 7 : Aide pour le perçage du mur KATflow 150

Assurez-vous que la température ambiante est comprise dans la plage de température de fonctionnement de -10 ... +60 °C spécifiée pour le débitmètre (voir section 9.2).

### 3.7.2 Branchements électriques

Veuillez noter que pour alimenter **l'appareil** en secteur, **l'équipement** doit être protégé par des interrupteurs et des disjoncteurs de taille appropriée.

100 ... 240 V CA, 50/60 Hz 9 ... 36 V CC 10 W

| Alimentation électrique |               |                               |                 |                 |
|-------------------------|---------------|-------------------------------|-----------------|-----------------|
|                         | PE            | 100 240 V AC, 50/60 Hz, 10 VA | PE              | 9 36 V DC, 10 W |
| Alimentation            | L<br>N<br>GND |                               | L+<br>L-<br>GND |                 |

Table 3 : Branchement électrique pour l'alimentation du débitmètre KATflow 150

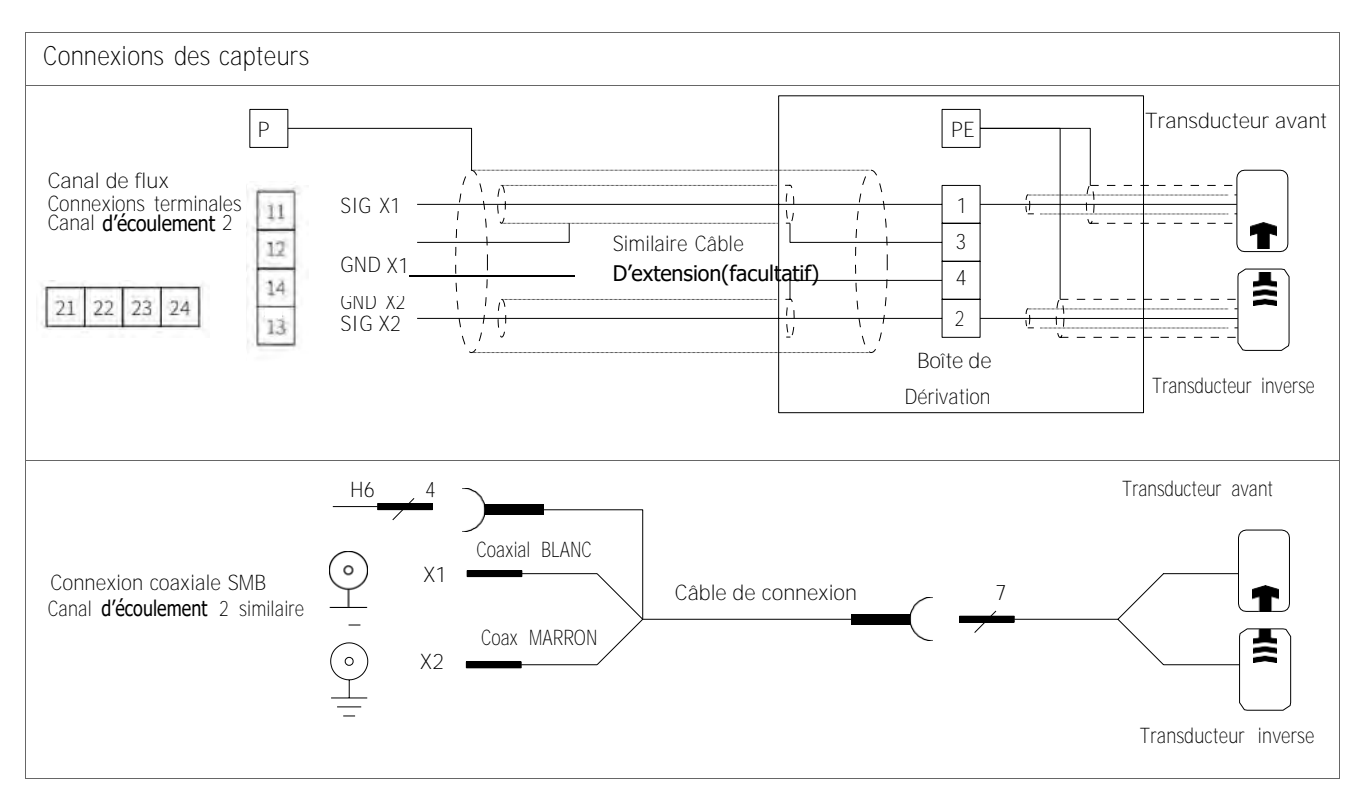

Tableau 4 : Schéma électrique pour la connections des capteurs pour le débitmètre KATflow 150

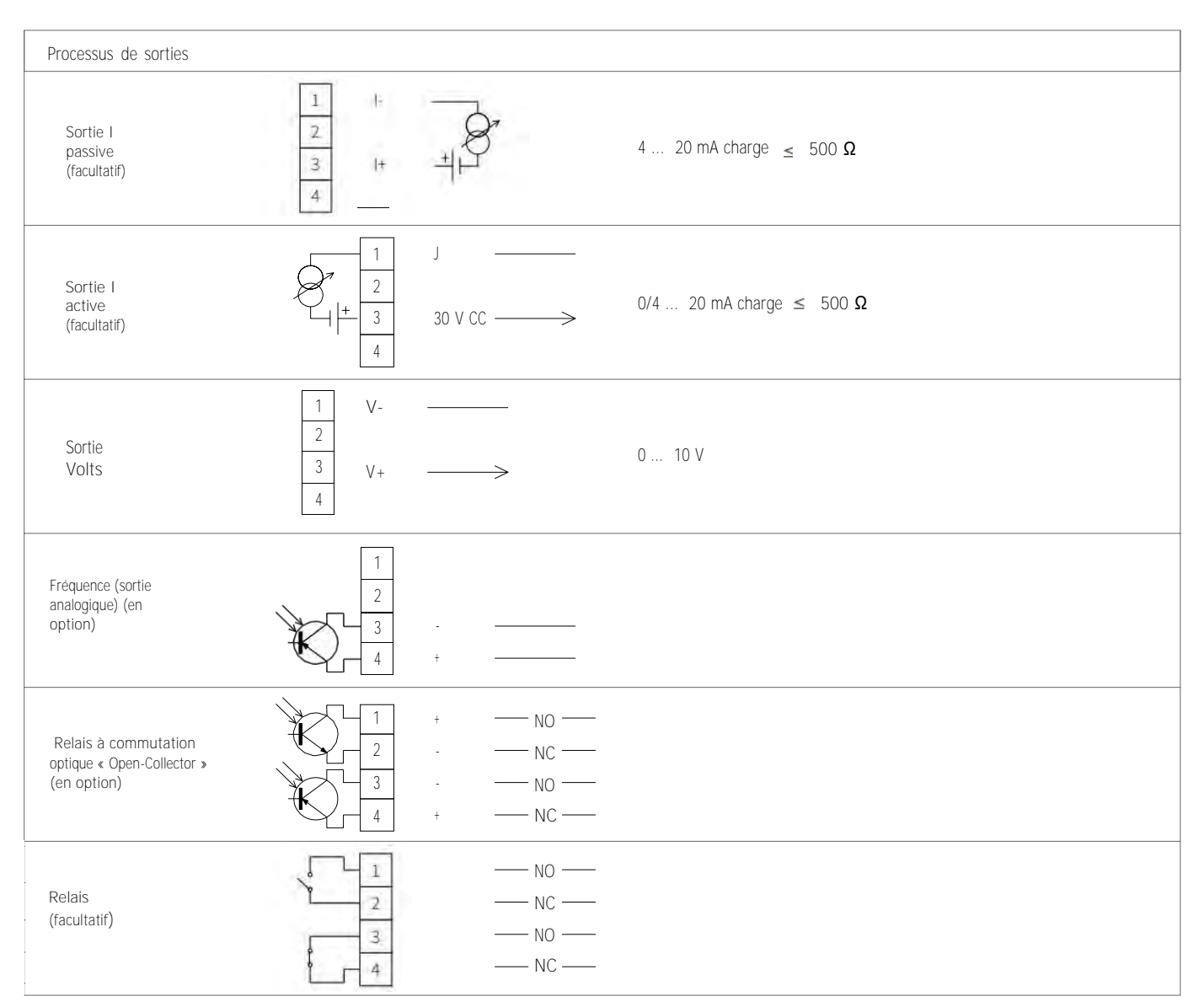

Table 5 : Câblage électrique des sorties pour le débitmètre KATflow 150 Débitmètre

| Entrées de processus                                                         |                                                                                            |  |  |
|------------------------------------------------------------------------------|--------------------------------------------------------------------------------------------|--|--|
| Analogique passive<br>Entrée (facultatif)                                    | 1<br>2<br>1<br>1<br>1<br>1<br>1<br>1<br>1<br>1<br>1<br>1<br>1<br>1<br>1                    |  |  |
| Entrée analogique active (en option)                                         | 1       -         2       Im         3       Im         4       30 V DC                    |  |  |
| Température <b>d'entrée</b><br>Pt 100 Capteur de température<br>(Facultatif) | 1     -ALIMENTATION       -R     -R       3     +R       +ALIMENTATION     Pt 100 à 3 fils |  |  |

| Température <b>d'entrée</b><br>Pt 100 4 fils<br>(Facultatif) | 1<br>2<br>3<br>4 | -ALIMENTATION<br>-R<br>+ R<br>+ ALIMENTATION |  | Pt 100 capteur de température |
|--------------------------------------------------------------|------------------|----------------------------------------------|--|-------------------------------|
|--------------------------------------------------------------|------------------|----------------------------------------------|--|-------------------------------|

Table 6 : Câblage électrique des entrées pour le débitmètre KATflow 150

| Communication                                      |                                                                             |  |  |  |
|----------------------------------------------------|-----------------------------------------------------------------------------|--|--|--|
| RS 232 Interface série                             | 1       Tx         2       Rx         3       GND                           |  |  |  |
| RS 485<br>Interface série                          | 1     485B       2     485A       3     NC       4     SCR                  |  |  |  |
| Modbus RTU                                         | Appareil maitre<br>Résistance de terminaison de 100 Ω<br>B<br>A<br>A<br>GND |  |  |  |
| SORTIE® COMPATIBLEAVEC<br>LE HART<br>(Facultative) | Resistance 220 Ω<br>1<br>2<br>3<br>4<br>HART<br>modem                       |  |  |  |

Table 7 : Câblage de communications pour le débitmètre KATflow 150

### 3.8 Montage des capteurs

Avant que les capteurs puissent être montés

- · L'emplacement de l'installation aurait dû être déterminé,
- · Une méthode de montage du capteur doit être choisie,
- · Le débitmètre doit être installé mécaniquement et électriquement,
- · Les capteurs doivent être connectés au débitmètre.

Selon la méthode de montage du capteur utilisée, les capteurs à pince sont montés du même côté du tuyau (mode réflexion) ou sur les côtés opposés du tuyau. (Mode diagonal). L'espacement des capteurs est calculé par le débitmètre à partir des paramètres de tuyauterie saisis (voir point 3.6).

3.8.2 Gel de couplage acoustique

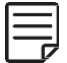

Afin **d'obtenir** un contact acoustique entre le tuyau et les capteurs, appliquez du gel de couplage dans le sens de la longueur au centre de la zone de contact des capteurs.

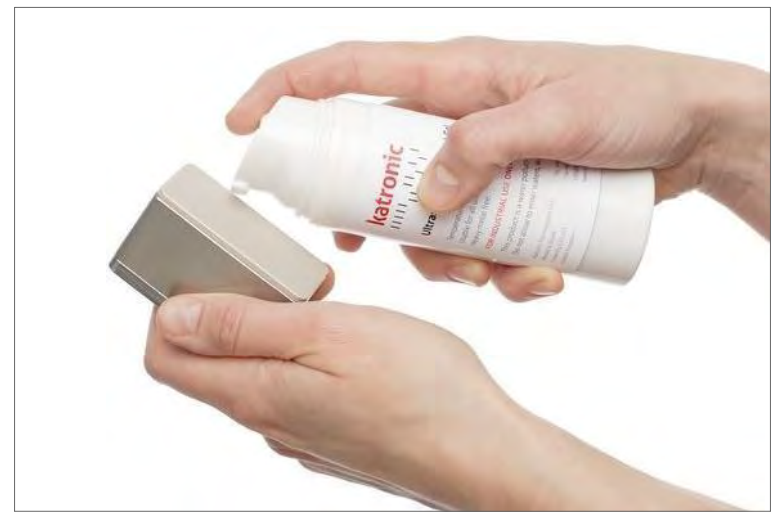

Image 8 : Application  $d^\prime un$  gel de couplage acoustique

#### 3.8.3 Positionnement correct des capteurs

Montez toujours la paire de transducteurs de manière à ce que les bords avant libres des capteurs se fassent face. Il y a une gravure différente sur le dessus de chaque transducteur. Les transducteurs sont montés correctement si les gravures sur les deux transducteurs forment une flèche. Les câbles du transducteur doivent pointer dans des directions opposées. Plus tard, la flèche, en conjonction avec la valeur mesurée indiquée, aidera à déterminer le sens de **l'écoulement** (voir section 3.4).

La distance de séparation du capteur est automatiquement calculée par le débitmètre sur la base des entrées de paramètres pour le **diamètre extérieur du tuyau**, l'épaisseur de la paroi, le matériau et l'épaisseur du revêtement, le fluide, la température du processus, le type de capteur et le nombre sélectionné de passages de signal. L'écran de positionnement du capteur (voir point 4.3) permet un réglage précis de l'emplacement du capteur.

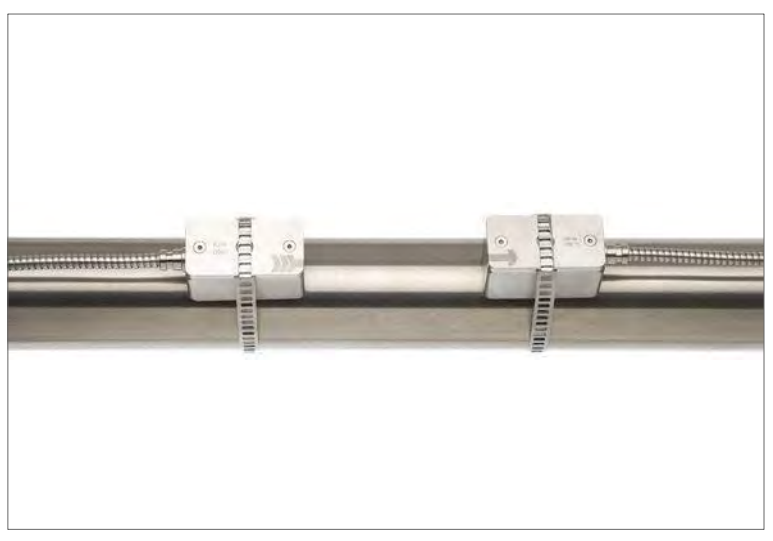

Image 9 : Positionnement correct des capteurs

- 3.8.4 Montage du capteur avec sangles de tension
  - · Coupez les sangles de tension à la longueur appropriée.
  - Tirez au moins 2 cm de la sangle de tension à travers la fente de la pince et pliez la sangle vers l'arrière pour fixer la pince à la sangle de tension.
  - Guidez l'autre extrémité de la sangle de tension à travers la rainure située sur le dessus du capteur.
  - Placez le capteur sur la section de tuyau préparée.
  - Tenez le transducteur d'une main et guidez la sangle de tension autour du tuyau.
  - Tirez la sangle de tension et guidez l'extrémité libre à travers la pince afin que les crochets de serrage s'engagent. Serrez légèrement la vis de la pince.
  - · Montez le deuxième capteur de la même manière.
  - · Appuyez fermement sur les capteurs sur le tuyau. Il ne doit pas y avoir de poches d'air entre la surface du transducteur et la paroi du tuyau.
  - À l'aide d'un ruban à mesurer, réglez la distance de séparation du capteur comme suggéré par le débitmètre. Lorsque l'écran de positionnement du capteur (voir section 4.3) est affiché, la barre centrale permet un réglage précis de l'emplacement du capteur.
  - Assurez-vous que le côté le plus étroit du clip se trouve au-dessus et à l'intérieur du côté le plus large et que les deux côtés du clip n'entrent pas en contact lors du serrage, car cela empêcherait la sangle d'être correctement tendue.

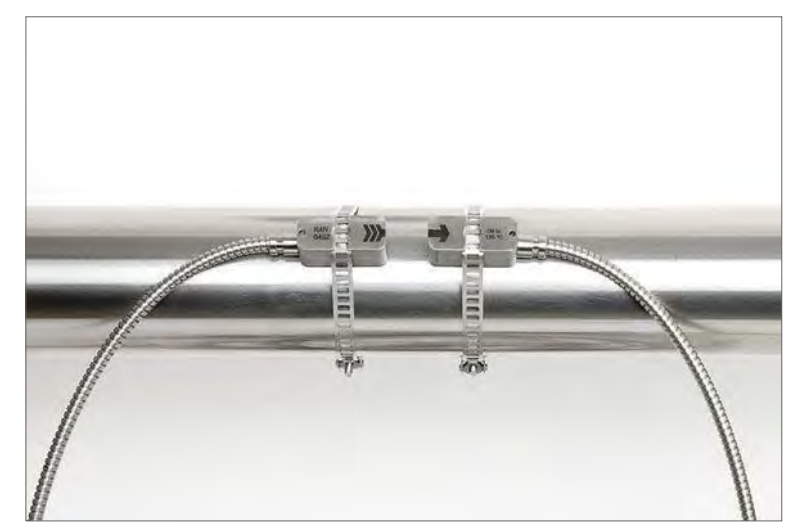

Image 10 : Montage du capteur avec sangles de tension

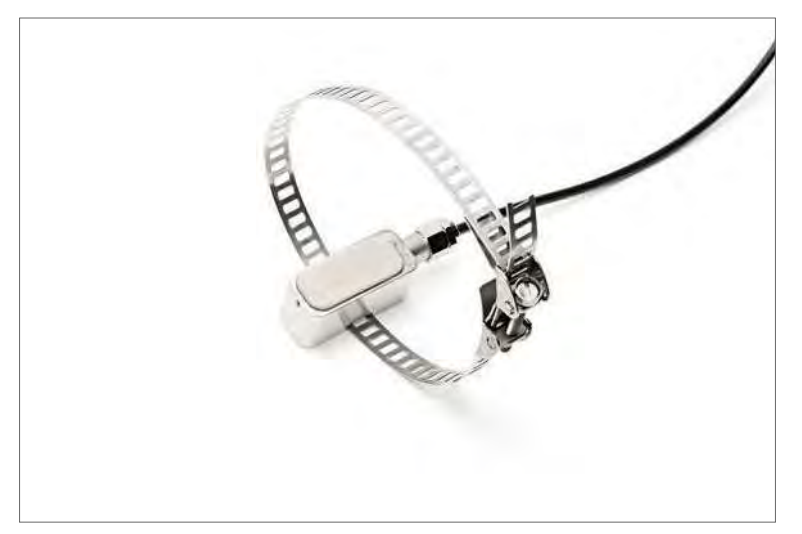

Image 11 : Sangles de fixation métalliques

### 4 OPÉRATION

### 4.1 Marche/Arrêt

Le débitmètre est allumé en connectant l'alimentation à l'instrument. La déconnexion de l'alimentation externe éteint le débitmètre.

### 4.2 Clavier et écran

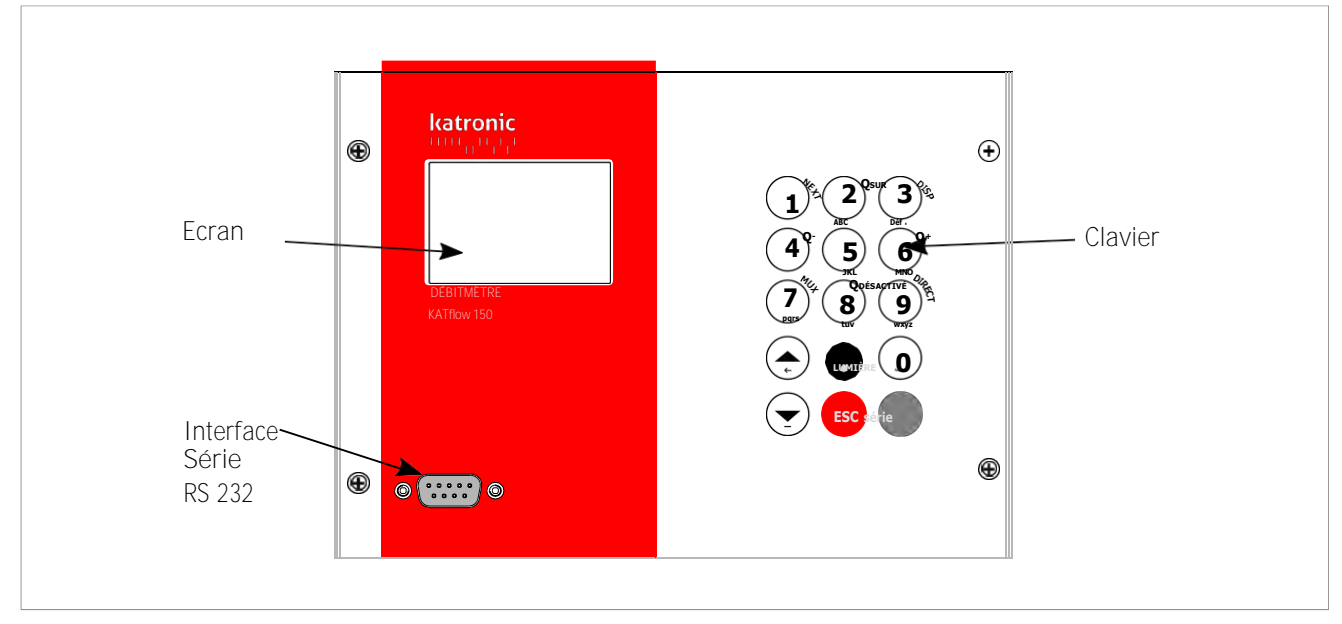

Image 12 : Clavier et écran KATflow 150

Les paramètres spécifiques au client pour les données à afficher peuvent être obtenus à l'aide des éléments de menu appropriés.

### 4.2.1 Fonctions des touches du clavier

| Clés<br>usagées | Fonction principale                                                         | Fonction secondaire                                                                                                    |
|-----------------|-----------------------------------------------------------------------------|----------------------------------------------------------------------------------------------------|
|                 | 1(1 frappe courte),(2 courtes frappes).(3 coups courts)_(4 courtes frappes) | Afficher PROCHAIN objet disponible                                                                                                    |
|                 | A<br>B<br>C<br>2<br>/                                                       | Q <sub>ON</sub> = Fonction de<br>démarrage/réinitialisation du totalisateur<br><b>Régler la luminosité/le contraste de l'écran</b><br>(longue frappe) |
| 3<br>def        | D<br>E<br>F<br>3<br>?                                                       | Afficher le DISPlay suivant                                                                                                    |

# KATflow 150 OPÉRATION

| Clés usagées                                                                    | Fonction principale                                           | Fonction secondaire                                                       |
|---------------------------------------------------------------------------------|---------------------------------------------------------------|---------------------------------------------------------------------------|
| 4<br>ghi                                                                        | G<br>H<br>I<br>4<br><                                         | Q. = Réinitialiser la valeur totale négative<br>du totaliseur             |
| 5<br>jki                                                                        | J<br>K<br>L<br>5<br>>                                         | _                                                                         |
| (6)<br>mro                                                                      | M<br>N<br>O<br>6<br>\$                                        | Q <sub>+</sub> = Réinitialiser la valeur totale positive<br>du totaliseur |
| (7)<br>pgrs                                                                     | P<br>O<br>R<br>S<br>7                                         | Basculer MUltipleXer<br>(Lorsque la fonction multicanale est<br>fournie)  |
| 8<br>tuv                                                                        | T<br>U<br>V<br>8<br>*                                         | Q <sub>OFF</sub> = Fonction <b>d'arrêt</b> du totalisateur                |
| ()<br>()<br>()<br>()<br>()<br>()<br>()<br>()<br>()<br>()<br>()<br>()<br>()<br>( | L<br>X<br>Y<br>Z<br>9                                         | Accès DIRECT au diagramme de tendance                                     |
| <u>(</u>                                                                        | 0<br>(Caractère speciall)<br>+<br>#                           | _                                                                         |
|                                                                                 | Déplacer l'élément de sélection de<br>menu/liste vers le haut | Entrée de personnage :<br>← (retour arrière) effacer                      |
|                                                                                 | Déplacer l'élément de sélection de menu/liste vers le bas     | Entrée de personnage :<br>- (signe moins)                                 |
| LIGHT                                                                           | . (Virgule)                                                   | Allumer / éteindre le rétroéclairage LCD                                  |
| ESC                                                                             | Élément de menu <b>d'échappement</b> ESC                      | Abandonner <b>l'entrée</b> sans enregistrer                               |
| ENTER                                                                           | Élément de menu ENTER                                         | Confirmer <b>l'entrée</b> avec <b>l'enregistrement</b>                    |

Tableau 8 : fonctions des touches du clavier

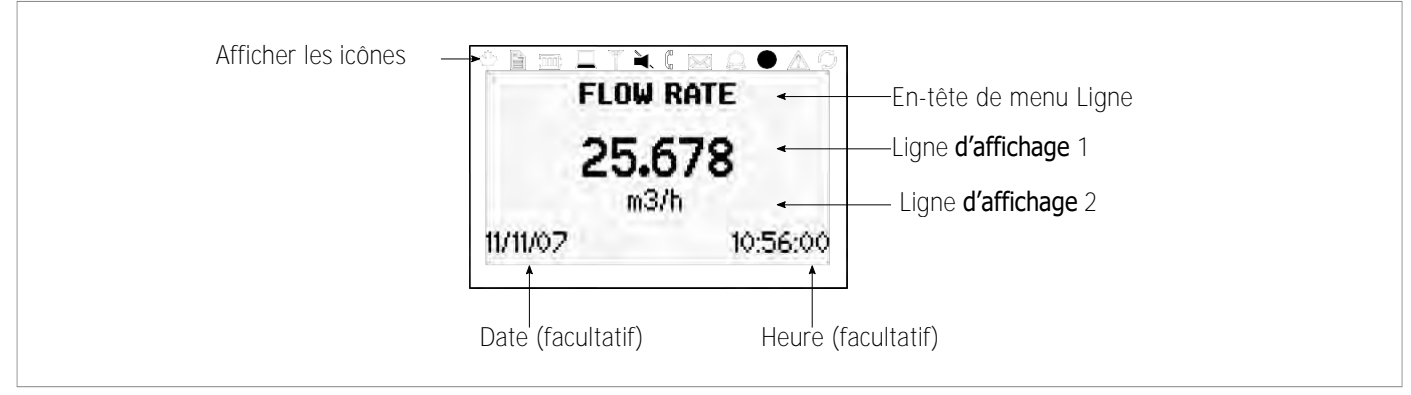

Image 13 : Vue d'ensemble de l'affichage

| Icône<br><b>d'affichage</b> | Fonction  |                                                                                      |  |  |
|-----------------------------|-----------|--------------------------------------------------------------------------------------|--|--|
| why .                       |           | Fonction non utilisée sur KATflow 150                                                |  |  |
|                             | ON<br>OFF | Enregistrement de <b>l'enregistreur</b> de données<br>Enregistreur de données éteint |  |  |
|                             |           | Fonction non utilisée sur KATflow 150                                                |  |  |
|                             | ON<br>OFF | Rétroéclairage LCD allumé<br>Rétroéclairage LCD désactivé                            |  |  |
| A A                         | ON<br>OFF | Fonction non utilisée sur KATflow 150                                                |  |  |
|                             | ON<br>OFF | Sans barrage : Haut-parleur activé<br>Avec barré : Haut-parleur désactivé            |  |  |
| ( <sup>0</sup>              | ON<br>OFF | Erreur de couplage, SNR<br>Le capteur fonctionne correctement                        |  |  |
|                             |           | Fonction non utilisée sur KATflow 150                                                |  |  |
|                             |           | Fonction non utilisée sur KATflow 150                                                |  |  |
| $\bigcirc$                  | ON<br>OFF | Heure/date définie<br>Erreur <b>d'horloge</b>                                        |  |  |
|                             | ON<br>OFF | Erreur enregistrée dans le journal des erreurs<br>Aucune erreur détectée             |  |  |
| P                           | ON<br>OFF | Sortie série (RS 232 et/ou RS 485) activée<br>Sortie série désactivée                |  |  |
| L, T ou LT                  |           | Indique si le flux est Laminaire, Turbulent ou Laminaire-Turbulent                   |  |  |

Tableau 9 : fonctions d'affichage des icônes

### 4.3 Assistant de configuration rapide

L'assistant de configuration rapide permet de configurer rapidement les paramètres les plus importants afin **d'obtenir** des mesures réussies dans les plus brefs délais :

| Clés usagées | Écran d'affichage                                                                        | Opération                                                                                                    |
|--------------|------------------------------------------------------------------------------------------|----------------------------------------------------------------------------------------------------|
| ENTER<br>T   | MAIN MENU Quick start Installation Output System                                         | Lors de la première mise sous tension et de la<br>séquence de démarrage, le « Menu principal »<br>s'affiche. Utilisez les touches de curseur HAUT<br>et BAS pour sélectionner « Démarrage<br>rapide » et confirmez en appuyant sur<br>ENTRÉE.                                                                    |
|              | <b>QUICK START MENU</b><br>Setup Wizard Single<br>Setup Wizard Dual<br>Start Measurement | Utilisez les touches du curseur pour<br>sélectionner « Assistant d'installation ».<br>Confirmez en appuyant sur ENTRÉE. Si les<br>capteurs sont reconnus, le numéro de série<br>sera affiché. Si ce n'est pas le cas, le type<br>peut être sélectionné.                                                          |
|              | MIDDLE UNITS<br>m3/h<br>m3/m<br>m3/s →                                                   | Sélectionnez l'unité de mesure principale à<br>l'aide des touches du curseur et confirmez avec<br>ENTRÉE. Cette unité sera affichée au milieu<br>de l'écran de mesure. La sélection de OFF<br>désactive le canal de mesure.                                                                                      |
|              | PIPE MATERIAL Stainless Steel Carbon Steel Ductile cast iron                             | Sélectionnez le matériau du tuyau à l'aide des touches du curseur et confirmez avec ENTRÉE.                                                                                                    |
|              | OUTSIDE DIAMETER<br>76.1<br>mm                                                           | Entrez le diamètre extérieur du tuyau à l'aide<br>des touches alphanumériques et confirmez<br>avec ENTRÉE. Utilisez la touche UP comme<br>retour arrière pour corriger les erreurs de<br>saisie.<br>Si 0 est entré et confirmé, un écran<br>supplémentaire apparaît qui permet la saisie<br>de la circonférence. |
|              | CIRC<br>103.0                                                                            | Entrez la circonférence à l'aide des clés<br>alphanumériques. Appuyez sur ENTRÉE pour<br>confirmer.                                                                                                    |
|              | WALL THICKNESS                                                                           | Entrez l'épaisseur de la paroi du tuyau à l'aide<br>des touches alphanumériques et confirmez<br>avec ENTRÉE. Utiliser<br>UP comme retour arrière pour corriger les<br>erreurs de saisie.                                                                                                    |

# KATflow 150 OPÉRATION

| Clés                                                                                                    | Écran d'affichage                                                   | Opération                                                                                                    |
|----------------------------------------------------------------------------------------------------|---------------------------------------------------------------------|----------------------------------------------------------------------------------------------------|
|                                                                                                    | Looro ( <b>199-3</b><br>69-3                                        | Entrez le diamètre du tuyau intérieur à <b>l'aide</b> des<br>touches alphanumériques et confirmez en<br>appuyant sur ENTRÉE.<br>La valeur qui apparaît ici aura été calculée à partir<br>du diamètre extérieur (ou de la circonférence) et de<br><b>l'épaisseur de paroi saisis. La saisie d'une nouvelle</b><br>valeur recalcule le diamètre extérieur.                                                                                                    |
|                                                                                                    | FLUID<br>Water ▲<br>Saltwater ₩<br>Acetone <del>↓</del>             | Sélectionnez le fluide à l'aide des touches du curseur. Confirmez en appuyant sur ENTRÉE.                                                                                                    |
| ( the second second sec | TEMPERATURE<br>20.0<br>C                                            | Entrez la température du fluide à l'aide du<br>clavier. Confirmez en appuyant sur ENTRÉE.<br>Utiliser<br>UP comme retour arrière pour corriger les erreurs<br>de saisie.                                                                                                    |
|                                                                                                    | LINER MATERIAL<br>None<br>Epoxy<br>Rubber <del>v</del>              | Sélectionnez le matériau de la doublure de<br>tuyauterie à <b>l'aide</b> des touches du curseur et<br>confirmez en appuyant sur ENTRÉE.<br>Si un matériau de doublure est choisi, un écran<br>supplémentaire apparaît qui permet la saisie de<br><b>l'épaisseur</b> de la doublure.                                                                                                    |
| ÷                                                                                                    | PASSES<br>Auto<br>1<br>2 Ţ                                          | Sélectionnez le nombre de passes sonores<br>(chemins audio) à <b>l'aide</b> des touches du curseur.<br>Auto : Automatique<br>1 : 1 passage (Mode diagonal)<br>2 : 2 passages (Mode réflexion)<br>3 : 3 passages (Mode diagonal)<br><b>4</b> : 4 passages (Mode réflexion)<br>Etc.<br>Confirmez avec ENTER.                                                                                                    |
|                                                                                                    | MENU QUICK START<br>Setup Single<br>Setup Dual<br>Start Measurement | Sélectionnez « Démarrer la mesure » et confirmez<br>avec ENTER pour démarrer la procédure de<br>positionnement du capteur.                                                                                                    |
|                                                                                                    | CHNL1 SENSOR<br>Spacing 110.5 mm<br>Using 2 passes<br>Signal 26 dB  | Écran de positionnement du capteur :<br><b>Montez les transducteurs avec l'espacement suggéré</b><br>et utilisez la barre centrale pour un réglage fin de la<br>position (une position centrale est souhaitée).<br>Observe signal au bruit (barre supérieure) et qualité<br>(barre inférieure). Ceux-ci devraient être de<br>longueur identique. Confirmez en appuyant sur<br>ENTRÉE pour obtenir des mesures.<br>Note : Les chiffres indiqués sont donnés à titre<br>indicatif seulement. |
|                                                                                                    | CHNL-1<br>つち 679                                                    | Succès !                                                                                                    |
|                                                                                                    | <b>∠3.078</b><br>m3/h<br>11/11/07 10:56:00                          |                                                                                                    |

Tableau 10 : Assistant d'installation rapide

### 4.4 Mesure

#### 4.4.1 Affichage de la valeur du processus principal

La mesure est démarrée à l'aide de « Démarrer la mesure » dans l'assistant de démarrage rapide. Si tous les paramètres ont été saisis, la prochaine fois que le débitmètre est allumé, la valeur principale du procédé (PV) est immédiatement affichée sur l'écran et/ou rendue utilisable en tant que signal de sortie (si elle est installée et en fonctionnement).

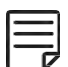

La valeur principale (PV) est la principale donnée de mesure et est généralement affichée comme unité centrale. Les paramètres spécifiques à l'utilisateur pour l'affichage de la valeur de processus principale peuvent être effectués à l'aide des options correspondantes du menu. La valeur de processus peut être sélectionnée dans une liste de valeurs disponibles.

| Clés usagées                                                                                                    | Écran <b>d'affichage</b>                                    | Opération                                                                                                    |
|----------------------------------------------------------------------------------------------------|-------------------------------------------------------------|----------------------------------------------------------------------------------------------------|
| ESC<br>1<br>3<br>3<br>4<br>6<br>7<br>5<br>7<br>5<br>7<br>5<br>7<br>5<br>7<br>5<br>7<br>5<br>7<br>5<br>7<br>5<br>7<br>5<br>7 | FLOW RATE<br>25.678<br><sup>m3/h</sup><br>11/11/07 10:56:00 | La valeur principale du processus peut être<br>modifiée dans les menus « Démarrage<br>rapide » ou « Installation ». Appuyez sur<br>ESC à tout moment pour revenir au « Menu<br>principal ». Affichez les totalisateurs en<br>appuyant sur SUIVANT. Accédez aux<br>affichages de diagnostic en appuyant sur<br>DISP. |

Tableau 11 : Affichage de la valeur du processus principal

#### 4.4.2 Affichage à trois lignes

| Clés usagées               | Écran <b>d'affichage</b>                                          | Opération                                                                                                    |
|----------------------------|-------------------------------------------------------------------|----------------------------------------------------------------------------------------------------|
| 3<br>def<br>1<br>7<br>Pgrs | FLOW<br>Pump P3A<br>25.678 m3/h<br>1.370 m/s<br>11/11/07 10:56:00 | L'écran d'affichage à trois lignes est<br>configurable pour afficher le débit, les<br>totalisateurs et les fonctions de diagnostic.<br>Passez aux écrans de diagnostic en<br>appuyant sur DISP et aux écrans de<br>totalisation en appuyant sur SUIVANT.<br>Parcourez les écrans d'affichage à l'aide de<br>DISP. Parcourez les canaux de flux<br>disponibles à l'aide de <b>MUX</b> . |

Tableau 12 : Affichage de la valeur de processus principale au format d'affichage sur trois lignes

#### 4.4.3 Écran de diagnostic

| Clés usagées | Écran <b>d'affichage</b>                            | Opération                                                                                                    |
|--------------|-----------------------------------------------------|----------------------------------------------------------------------------------------------------|
|              | DIAGNOSTIC 1                                        | La ligne 1 montre le gain de<br>l'amplificateur. La ligne 2 affiche                                                              |
|              | 55.2 Gain                                           | indique le bruit.<br>Passez à <b>d'autres</b> écrans de diagnostic en                                                            |
|              | 11/11/07 <b>20.5 Signal</b> i0:56:00<br>-10.0 Noise | appuyant sur SUIVANT.<br>Reportez-vous au service clientèle pour<br>connaître la signification de chaque écran de<br>diagnostic. |

Tableau 13 : affichage de diagnostic

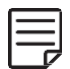

Les écrans de diagnostic peuvent être visualisés directement pendant la mesure. D'autres fonctions de diagnostic sont disponibles dans la structure du menu.

### 4.4.4 Totalisateur

Les affichages des totalisateurs ne seront affichés que lorsque les totalisateurs sont activés.

| Clés<br>usagées      | Écran <b>d'affichage</b>                                          | Opération                                                                                                    |
|----------------------|-------------------------------------------------------------------|----------------------------------------------------------------------------------------------------|
|                      | <b>TOTALISER - 1</b><br>- 1.3 m3<br><b>25.678 m3/h</b><br>37.3 m3 | Le totalisateur de débit peut être démarré ou<br>réinitialisé en appuyant sur Q <sub>ON</sub> <b>lorsqu'une mesure<br/>de volume est sélectionnée comme l'une des</b><br>unités affichées.<br>Les écrans de totalisateur sont visualisés en<br>appuyant sur <b>SUIVANT à partir de l'écran de</b><br>mesure. Lorsque les lignes <b>d'affichage</b> supérieure<br>et inférieure sont définies sur une mesure de<br>volume, le premier écran de totalisation affiche les<br>totaux cumulés et le deuxième écran affiche des<br>totaux positifs et négatifs distincts. Appuyez à<br><b>nouveau sur SUIVANT pour revenir à l'écran de</b><br>mesure principal. |
| 6<br>mno<br>4<br>ghi | 11/11/07 10:56:00                                                 | Appuyez sur Q+ pour réinitialiser le débit total<br>accumulé dans le sens positif.<br>Appuyer sur Q-réinitialise le débit total accumulé<br>dans le sens <b>d'écoulement</b> négatif.                                                                                                    |
| R COFF               |                                                                   | Les totalisateurs peuvent être arrêtés en appuyant sur $\ensuremath{\mathbb{Q}_{\text{OFF}}}$ .                                                                                                    |
|                      |                                                                   | Appuyez à nouveau sur Q <sub>ON</sub> pour revenir à zéro.<br>Passez à <b>d'autres affichages ou revenez à l'écran</b><br>du totalisateur sans réinitialiser en appuyant sur<br>DISP ou SUIVANT.                                                                                                    |

Tableau 14 : Affichage du totalisateur

### 4.4.5 Ecran de mesure double canal

| Clés<br>usagées     | Écran <b>d'affichage</b>                                           | Opération                                                                                                    |
|---------------------|--------------------------------------------------------------------|----------------------------------------------------------------------------------------------------|
| 1<br>T<br>T<br>Prrs | <b>DUAL-1</b><br>37.3<br><b>m3/h</b><br>1.370<br>11/11/07 10:56:00 | La ligne 1 montre le PV sur le canal sélectionné.<br>La ligne 2 montre les unités sélectionnées.<br>La ligne 3 montre le PV sur <b>l'autre</b> canal (dans<br>ses unités sélectionnées)<br>Passez aux écrans de diagnostic en appuyant sur<br>DISP et aux écrans totalisateurs et PV principaux<br>en appuyant sur SUIVANT.<br>Parcourez les canaux <b>d'écoulement disponibles à</b><br><b>l'aide</b> de<br>MUX. |

Tableau 15 : écran de mesure à deux canaux

### 4.4.6 Affichage « Math »

| Clés usagées | Écran <b>d'affichage</b>                         | Opération                                                                                                    |
|--------------|--------------------------------------------------|----------------------------------------------------------------------------------------------------|
|              | MATH-1<br>27.678<br>AVE m3/h<br>11/11/07 10:56:0 | <ul> <li>Affiche la fonction « Math » (lorsqu'elle est<br/>activée sur les compteurs multicanaux).</li> <li>« Somme », « Différence », « Moyenne » et<br/>« Maximum » peuvent être sélectionnés<br/>dans le menu « Calcul ».</li> <li>« Moyenne » illustrée.</li> <li>Passez aux écrans de diagnostic en<br/>appuyant sur DISP et aux écrans PV<br/>totalisateurs, doubles et principaux en<br/>appuyant sur SUIVANT.</li> </ul> |

Tableau 16 : Affichage « Math »

#### 4.4.7 Enregistreur de données

- La centrale de mesure est activée à partir du « Menu principal » et fonctionne lorsqu'une valeur différente de zéro est entrée pour l'intervalle.
- Les éléments à enregistrer sont sélectionnés dans l'écran « Sélection ». ENTRÉE sélectionne les éléments, 0 désélectionne.
- · Jusqu'à dix éléments peuvent être sélectionnés.
- Si aucun élément n'est sélectionné, l'enregistreur enregistrera l'espace vide.
- Envoyez l'enregistreur par port série à un programme terminal en sélectionnant « Log Download ».
- · Effacez l'enregistreur en sélectionnant « Effacer le journal ».
- · L'espace restant de l'enregistreur est visible sur les écrans de diagnostic.
- Les données enregistrées peuvent être téléchargées, visualisées et exportées à l'aide du logiciel KATdata+, sauf lorsque le « Mode Wrap » a été activé.

### 5 COMMANDE

### 5.1 Structure du menu

| Menu principal   | Niveau de menu 1                          | Niveau de menu 2                                                               | Description/paramètres                                                                                                    |
|------------------|-------------------------------------------|--------------------------------------------------------------------------------|----------------------------------------------------------------------------------------------------|
| Démarrage rapide |                                           |                                                                                |                                                                                                    |
|                  | Assistant<br>d'installation<br>CH1 ou CH2 |                                                                                | Sélectionnez le canal 1, le canal 2                                                                                                    |
|                  |                                           | Capteur par défaut                                                             | <ul> <li>Indication du type de capteur et du numéro de série en cas de détection automatique, sinon sélectionnez dans la liste ↑↓</li> <li>K1N, K1L, K1E, K1Ex, K1P</li> <li>K4N, K4L, K4E, K4Ex, K4P</li> <li>K0, M, Q, Spécial</li> </ul>                                                                                                    |
|                  |                                           | Unités<br>intermédiaires<br>(affichage<br>principal)                           | <ul> <li>Sélectionner dans la liste là où disponible ↑↓</li> <li>m/s, ft/s, in/s, m 3/h, m 3/min, m <sup>3</sup>/s, l/h, l/min, l /s</li> <li>USgal/h, USgal/min, USgal/s, bbl/j, bl/h, bbl/min</li> <li>g/s, t/h, kg/h, kg /min, m<sup>3</sup>, l, USgal, bbl, g, t, kg</li> <li>W, kW, MW, J, kJ, MJ</li> <li>Signal dB, bruit dB, SNR (dB)</li> <li>C m/s (vitesse du son), CU (température du boîtier)</li> <li>K (facteur de correction), REY (nombre de Reynolds)</li> <li>SOS, DEN, KIN, SHC (vitesse du son, densité, viscosité cinématique, capacité thermique spécifique des entrées/calcul)</li> <li>TEMP (température du fluide spécifiée ou mesurée)</li> <li>PRESS (pression de fluide spécifiée ou mesurée)</li> <li>Tin, T<sub>out</sub> (température d'entrée et de sortie)</li> <li>Autre (entrée assignable ou valeur calculée)</li> <li>Mathématiques (valeur calculée – voir ci-dessous)</li> </ul> |
|                  |                                           | Matériau du tuyau                                                              | <ul> <li>Sélectionner dans la liste ↑↓</li> <li>Acier inoxydable, Acier au carbone, Fonte ductile, Fonte grise,<br/>Cuivre, Plomb, PVC, PP, PE, ABS, Verre, Ciment</li> <li>Utilisateur (vitesse du son)</li> </ul>                                                                                                    |
|                  |                                           | Vitesse C du tuyau                                                             | (Seulement si le matériau du tuyau de<br>l'utilisateur est sélectionné) 600 6<br>553,5 m/s                                                                                                    |
|                  |                                           | Diamètre extérieur                                                             | 6 6 500 mm                                                                                                    |
|                  |                                           | Diamètre intérieur<br>Épaisseur de paroi<br>Fluide<br>Viscosité<br>cinématique | <ul> <li>6 6 500 mm</li> <li>0,5 75 mm</li> <li>Sélectionner dans la liste ↑↓</li> <li>Eau, Eau salée, Acétone, Alcool, Ammoniac Carbone Tet<br/>(tétrachlorure de carbon), Ethanol, Alcool éthylique, Éther<br/>éthylique, Éthylèneglycol, Glycol/eau 50 %, Kérosène, Méthanol,<br/>Alcool méthylique, Lait, Naphta, Huile automobile, Réfrigérant<br/>R134a, Réfrigérant R22, Acide chlorhydrique, Crème sure, Acide<br/>sulfurique, Toluène, Chlorure de vinyle</li> <li>Utilisateur (viscosité cinématique, densité, vitesse C moyenne)</li> <li>(Uniquement si le fluide<br/>utilisateur est sélectionné) 0<br/> 30 000 mm²/s</li> </ul>                                                                                                    |
|                  |                                           | Densité                                                                        | (Uniquement si le fluide<br>utilisateur est sélectionné)<br>100 2 000 kg/m <sup>3</sup>                                                                                                    |

| Menu principal | Niveau de menu 1    | Niveau de menu 2               | Description/paramètres                                                                                                    |
|----------------|---------------------|--------------------------------|----------------------------------------------------------------------------------------------------|
|                |                     | Vitesse C moyenne              | (Uniquement si le fluide<br>utilisateur est sélectionné) 800<br>3 500 m/s                                                                                 |
|                |                     | Température                    | -30 +300 °C                                                                                                    |
|                |                     | Matériau du<br>revêtement      | <ul> <li>Sélectionner dans la liste ↑↓</li> <li>Aucun</li> <li>Époxy, caoutchouc, PVDF, PP, verre, ciment</li> <li>Utilisateur (liner c-speed)</li> </ul> |
|                |                     | Épaisseur du<br>revêtement     | (Seulement si le matériau de<br>doublure est sélectionné) 1,0<br>99,0 mm                                                                                  |
|                |                     | Liner c-speed                  | (Seulement si le matériau de<br>doublure est sélectionné) 500 5<br>000 m/s                                                                                |
|                |                     | Passage                        | ↑↓ Sélectionnez dans<br>la liste Auto, 1 … 16                                                                                                    |
|                | Mesure de<br>départ |                                |                                                                                                    |
|                |                     | Type de capteur                | Indication du type de capteur et du numéro de série en cas de détection automatique, sinon sélectionnez dans la liste 11                                  |
|                |                     | SP1 – Fréquence du capteur     | Uniquement pour les capteurs spéciaux non reconnus                                                                                                    |
|                |                     | SP2 – Angle de coin            | Uniquement pour les capteurs spéciaux non reconnus                                                                                                    |
|                |                     | SP3 – Coin c-<br>speed 1       | Uniquement pour les capteurs spéciaux non reconnus                                                                                                    |
|                |                     | SP4 – Wedge c-<br>speed 2      | Uniquement pour les capteurs spéciaux non reconnus                                                                                                    |
|                |                     | SP5 – Décalage<br>cristallin   | Uniquement pour les capteurs spéciaux non reconnus                                                                                                    |
|                |                     | SP6 – Décalage<br>d'espacement | Uniquement pour les capteurs spéciaux non reconnus                                                                                                    |
|                |                     | SP7 – Décalage de<br>débit nul | Uniquement pour les capteurs spéciaux non reconnus                                                                                                    |
|                |                     | SP8 – Décalage en amont        | Uniquement pour les capteurs spéciaux non reconnus                                                                                                    |
|                |                     | Capteur K facteur              | Uniquement pour les capteurs spéciaux non reconnus                                                                                                    |
|                |                     | Emplacement du<br>capteur      | Ajuster la position du capteur                                                                                                    |
| Installation   | Тиуаи               |                                | Sélectionnez le canal 1, le canal 2                                                                                                    |
|                |                     | Matériel                       | Choisir dans la liste des matériaux de tuyauterie ↑↓                                                                                                    |
|                |                     | Diamètre extérieur             | 6 6 500 mm (diamètre extérieur)                                                                                                    |
|                |                     | Epaisseur du tuyau             | 0,5 75 mm (épaisseur de la paroi)                                                                                                    |
|                |                     | Diamètre intérieur             | 6 6 500 mm (diamètre intérieur)                                                                                                    |
|                |                     | Vitesse C                      | 600 6 554 m/s (tube de vitesse acoustique transversal)                                                                                                    |

| Menu principal | Niveau de menu 1 | Niveau de menu 2                       | Description/paramètres                                                                                                    |
|----------------|------------------|----------------------------------------|----------------------------------------------------------------------------------------------------|
|                |                  | Vitesse L                              | 600 8 000 m/s (tuyau de vitesse longitudinal du son)                                                                         |
|                |                  | Circonférence                          | 18,8 20 420 mm (circonférence du tuyau)                                                                                      |
|                |                  | Rugosité                               | 0 10 mm                                                                                                    |
|                | Fluide           |                                        |                                                                                                    |
|                |                  | Fluide                                 | Sélectionner dans la liste des fluides ↑↓                                                                                    |
|                |                  | Viscosité<br>cinématique               | 0 30 000 mm²/s                                                                                                    |
|                |                  | Viscosité<br>dynamique                 | 0 60 kg S-1 <sup>M-1</sup>                                                                                                   |
|                |                  | Densité                                | 100 2 000 kg/m <sup>3</sup>                                                                                                  |
|                |                  | Vitesse C                              | 800 3 500 m/s                                                                                                    |
|                |                  | Température                            | -30 +300 °C                                                                                                    |
|                | Revêtement       |                                        |                                                                                                    |
|                |                  | Matériel                               | Sélectionner dans la liste des matériaux ↑↓                                                                                  |
|                |                  | Épaisseur                              | 0,1 99,9 mm                                                                                                    |
|                |                  | Vitesse C                              | 500 6 553 m/s                                                                                                    |
|                | Trajet           |                                        | Sélectionner dans la liste ↑↓                                                                                                |
| Afficher       |                  |                                        | Sélectionnez le canal 1, le canal 2                                                                                          |
|                |                  | Ligne du haut                          | Sélectionnez une unité dans la liste ↑↓                                                                                      |
|                |                  | Ligne médiane                          | Sélectionnez une unité dans la liste ↑↓                                                                                      |
|                |                  | Conclusion                             | Sélectionnez une unité dans la liste ↑↓                                                                                      |
|                |                  | Amortissement                          | Réduit les fluctuations de la sortie<br><b>d'affichage</b> 1 255 s                                                           |
|                |                  | Métrique/Imp.                          | Utiliser des unités métriques ou impériales pour les données saisies                                                         |
|                |                  | Séquençage<br>automatique.<br>Minuteur | Définir le changement automatique d'affichage                                                                                |
| Entrée/Sortie  |                  |                                        | Répertorie les emplacements<br>d'entrée/sortie disponibles Paramètres<br>configurables possibles ci-dessous [si<br>spécifié] |
|                | Sortie           |                                        | Sortie de courant analogique (active ou passive)                                                                             |
|                |                  | Source                                 | Sélectionner dans la liste<br>Désactivé, Canal 1, Canal 2, Math 1, Math 2, Système, Test                                     |
|                |                  | Unités                                 | Sélectionner dans la liste ↑↓                                                                                                |
|                |                  | Valeur minimale                        | Valeur variable de procédé (PV) min. qui correspond à 0 mA<br>(uniquement active) ou 4 mA                                    |
|                |                  | Valeur max.                            | Valeur maximale de la variable de processus (PV) qui correspond à 20 mA                                                      |
|                |                  | Amortissement                          | Lissage supplémentaire de la sortie de courant, plus le facteur<br>d'amortissement est élevé : 1 255 s                       |
|                |                  | Durée                                  | 0 20 mA (uniquement actif) ou 4 20 mA                                                                                        |

# KATflow 150

| $\sim$ | $\sim$ N | 7 N     | A A    | N I |      | _ |
|--------|----------|---------|--------|-----|------|---|
|        | ( )))    |         | // //  | 1/1 | 1 11 | _ |
|        | с л      | \/!!\   | ЛА     |     | 1 1  |   |
| $\sim$ | $\sim$ 1 | V I I V | / // ' | 1 1 | -    | _ |

| Menu principal | Niveau de menu 1    | Niveau de menu 2 | Description/paramètres                                                                                                    |  |
|----------------|---------------------|------------------|----------------------------------------------------------------------------------------------------|--|
|                |                     | Erreur           | <ul> <li>Définit le comportement de sortie en cas</li> <li>d'erreur Sélectionner dans la liste ↑↓</li> <li>Maintenir (maintenir la dernière valeur, sélectionner la durée de conservation)</li> <li>3,8 mA</li> <li>21,0 mA</li> </ul>                                                                                                    |  |
|                | Sortie de tension   |                  | Sortie de tension analogique                                                                                                    |  |
|                |                     | Source           | Sélectionner dans la liste<br>Désactivé, Canal 1, Canal 2, Math 1, Math 2, Système, Test                                                                                                    |  |
|                |                     | Unités           | Sèlectionner dans la liste ↑↓                                                                                                    |  |
|                |                     | Valeur minimale  | Valeur minimale de variable de procédé (PV) correspondant à 0 V                                                                                                    |  |
|                |                     | Valeur max.      | Valeur variable de procédé (PV) max. Correspondant à 10 V                                                                                                    |  |
|                |                     | Amortissement    | Lissage supplémentaire de la sortie de courant, plus le facteur<br>d'amortissement est élevé : 1 255 s                                                                                                    |  |
|                |                     | Erreur           | Définit le comportement de sortie en cas<br><b>d'erreur</b> Sélectionner dans la liste ↑↓                                                                                                    |  |
|                | Fréquence de sortie |                  | Sortie de fréquence analogique                                                                                                    |  |
|                |                     | Source           | Sélectionner dans la liste<br>Désactivé, Canal 1, Canal 2, Math 1, Math 2, Système, Test                                                                                                    |  |
|                |                     | Unités           | Sèlectionner dans la liste ↑↓                                                                                                    |  |
|                |                     | Valeur minimale  | Valeur variable de procédé (PV) minimale qui correspond à la fréquence minimale                                                                                                    |  |
|                |                     | Valeur max.      | Valeur maximale de la variable de procédé (PV) qui correspond à la fréquence maximale                                                                                                    |  |
|                |                     | Amortissement    | Lissage supplémentaire de la sortie de courant, plus le facteur<br>d'amortissement est élevé : 1 255 s                                                                                                    |  |
|                | Pulsation           |                  | Sortie numérique à collecteur ouvert                                                                                                    |  |
|                |                     | Source           | Sélectionner dans la liste<br>Désactivé, Canal 1, Canal 2, Math 1, Math 2, Système, Test                                                                                                    |  |
|                |                     | Unités           | <sup>↑</sup> \$électionner dans la liste ↑↓                                                                                                    |  |
|                |                     | Mode             | <ul> <li>Sélectionner dans la liste ↑↓ Alarme :</li> <li>Interrupteur</li> <li>d'alarmePV</li> <li>On point – Valeur de la variable de processus (PV) à laquelle le relais passe en mode alarme</li> <li>Point d'arrêt – Valeur de la variable de processus (PV) à</li> </ul>                                                                                                    |  |
|                |                     |                  | <ul> <li>laquelle le relais interrompt à nouveau le mode d'alarme<br/>Impulsion : Valeur de somme de la variable de processus (PV)<br/>sélectionnée pour laquelle un signal d'impulsion est généré, e. g. PV<br/>[m 3/h], valeur d'impulsion = 10, une impulsion est générée tous les<br/>10 m<sup>3</sup></li> <li>Valeur : 0,01 1 000</li> <li>Largeur : Durée de l'impulsion 30 999 ms</li> </ul> |  |
|                |                     |                  | <ul> <li>Source (grand, positif, négatif)</li> <li>Linéaire : Nombre maximal calculé d'impulsions par seconde, i. e. le<br/>Pouls maximal en Hz</li> <li>Valeur minimale</li> </ul>                                                                                                    |  |

|  | • | Valeur max.          |
|--|---|----------------------|
|  | • | Amortissement (en s) |

| Menu      | Niveau de                       | Niveau de          | Description/paramètres                                                                                                    |  |
|-----------|---------------------------------|--------------------|----------------------------------------------------------------------------------------------------|--|
| principal | menu 1                          | menu 2             |                                                                                                    |  |
|           | Sortie relais                   |                    | Sortie relais numérique                                                                                                    |  |
|           |                                 | Source             | Sélectionner dans la liste<br>Désactivé, Canal 1, Canal 2, Math 1, Math 2, Système, Test                                                                                                    |  |
|           |                                 | Unités             | Sélectionner dans la liste ↑↓                                                                                                    |  |
|           |                                 | Mode               | <ul> <li>Sélectionnez dans la liste</li> <li>↑↓ Alarme :</li> <li>On point – Valeur de la variable de processus (PV) à laquelle le relaispasse en mode alarme</li> <li>Point d'arrêt – Valeur de la variable de processus (PV) à laquelle lerelais interrompt à nouveau le mode d'alarme</li> <li>Pouls :</li> <li>Valeur</li> <li>Large urlinéaire</li> <li>Valeur minimale</li> </ul> |  |
|           |                                 |                    | Valeur max.                                                                                                    |  |
|           |                                 |                    | Amortissement                                                                                                    |  |
|           | Pt 100 4 fils                   |                    | Entrée de température                                                                                                    |  |
|           |                                 | Source             | Sélectionner dans la liste<br>Désactivé, Canal 1, Canal 2, Math 1, Math 2, Système, Test                                                                                                    |  |
|           |                                 | Туре               | <ul> <li>Sélectionner dans la liste ↑↓</li> <li>Utilisateur – Saisie d'une valeur de température définie par l'utilisateur dans la plage 0 +250 °C</li> <li>Pt 100 – Température (en °C) déterminée et lue par une sonde (Pt 100)</li> </ul>                                                                                                    |  |
|           |                                 | En dehors          | <ul> <li>Sélectionner dans la liste ↑↓</li> <li>Entrée – Entrée d'une valeur de température fixe pour l'entrée dans laplage 0 +250 °C</li> <li>Sortie – Entrée d'une valeur de température fixe pour la sortie dans laplage 0 +250 °C</li> <li>Comp. – Saisie d'un décalage défini par l'utilisateur dans la plage -100 +100 °C</li> </ul>                                              |  |
|           | Entrée actuelle                 |                    | Entrée de courant analogique (passive ou active)                                                                                                    |  |
|           |                                 | Source<br>(canal)  | Sélectionner dans la liste<br>Désactivé, Canal 1, Canal 2, Math 1, Math 2, Système, Test                                                                                                    |  |
|           |                                 | Source<br>(valeur) | Sélectionner dans la liste<br>Densité, Viscosité, Température, Pression, Autre                                                                                                    |  |
|           |                                 | Valeur minimale    | Minimum comme sur les extrants                                                                                                    |  |
|           |                                 | Valeur max.        | Maximum comme sur les sorties                                                                                                    |  |
|           |                                 | Portée             | 0 20 mA ou 4 20 mA                                                                                                    |  |
|           | RS 485                          |                    | [Le cas échéant]                                                                                                    |  |
|           | Modbus TCP                      |                    | Entrez l'adresse                                                                                                    |  |
|           | CERF                            |                    | [Sortie compatible HART®, le cas échéant]                                                                                                    |  |
|           | Autres types<br>d'entrée/sortie |                    | Reportez-vous au support technique                                                                                                    |  |
| Svstème   |                                 |                    |                                                                                                    |  |

| Menu principal | Niveau de<br>menu 1 | Niveau de                  | Description/paramètres                                                                                                    |  |
|----------------|---------------------|----------------------------|----------------------------------------------------------------------------------------------------|--|
|                | Informations sur    |                            |                                                                                                    |  |
|                | l'instrument        |                            |                                                                                                    |  |
|                |                     | Code du modèle             | KF150                                                                                                    |  |
|                |                     | Numéro de série            | Exemple : 15002013                                                                                                    |  |
|                |                     | Révision<br>matérielle     | Exemple : 3.00, 1.70                                                                                                    |  |
|                |                     | Révision logicielle        | Exemple : 4.22-7565, 4.00                                                                                                    |  |
|                | Calcul              |                            |                                                                                                    |  |
|                |                     | Sélectionner un<br>canal   | Sélectionnez le canal 1, le canal 2                                                                                                    |  |
|                |                     | Coupure d'étiage           | ± Coupure de faible vitesse <b>d'écoulement</b> : 0 0,10 m/s                                                                                                    |  |
|                |                     | Coupure max.               | ± Vitesse maximale <b>d'écoulement</b> coupée : 0 30 m/s                                                                                                    |  |
|                |                     | Corrigé                    | Appliquer la correction du profil de vitesse d'écoulement : Oui/Non                                                                                                    |  |
|                |                     | Offset PV                  | Processus d'étalonnage décalage zéro variable : -30 +30 unités                                                                                                    |  |
|                |                     | Mise à <b>l'échelle</b> PV | Mise à l'échelle du gradient variable du processus d'étalonnage : 0<br>1 000 unités                                                                                                    |  |
|                |                     | Étalonnage zéro            | <ul> <li>Zéro réglage de</li> <li>I'étalonnage Régler :</li> <li>Zéro (Oui/Non) : définit le flux de courant<br/>sur zéro (Effectuer l'étalonnage<br/>automatique du zéro)</li> <li>Piste (Oui/Non) : Zéro suit les variations de sortie</li> <li>Temps delta : décalage de débit nul en ns<br/>(Décalage delta du flux nul en ns, lu à partir de la PROM du capteur<br/>où<br/>Entré directement pour les capteurs spéciaux)</li> <li>Temps d'attente : décalage du temps de transit en µs, pour les<br/>retards dans les capteurs spéciaux, les tampons thermiques et<br/>les extensions de câbles</li> </ul> |  |
|                |                     | Fonction<br>mathématique   | Sélectionner dans la liste<br>Aucune, Somme, Différence, Movenne (movenne), Maximum                                                                                                    |  |
|                | tilisateur          | Capacité<br>calorifique    | Spécifier la capacité calorifique du fluide                                                                                                    |  |
|                |                     | Identificateur             | Exemple · Pump P3A (chaîne de 9 caractères nossible)                                                                                                    |  |
|                |                     | N° de balise               | Numéro de balise : Exemple : 1FT-3011 (chaîne de 9 caractères                                                                                                    |  |
|                |                     | Mot de passe               | Définir un mot de passe de 4 caractères (1111 par défaut)                                                                                                    |  |
|                | Test                |                            |                                                                                                    |  |
|                |                     | Installation               | Simulation du système de contrôle<br>Augmentation de 60 secondes de la vitesse d'écoulement en m/s de 0<br>à Max programmé. Coupure du débit et diminution subséquente de<br>60 secondes<br>Toutes les sorties configurées afficheront leur comportement<br>programmé Mode de test : Oui/Non                                                                                                    |  |
|                |                     | Montrer                    | Routine de test de l'écran d'affichage                                                                                                    |  |
|                |                     | Pavé numérique             | Routine de test du clavier                                                                                                    |  |

|  | Mémoire             | Routine de test de<br>mémoire Effacement de<br>la mémoire : Oui / Non |
|--|---------------------|-----------------------------------------------------------------------|
|  | Périphériques       | Température unitaire, heure, date, horloge                            |
|  | Ultrasons           | Teste la carte à ultrasons et les capteurs                            |
|  | Calibrer les Pt 100 | Tests mesurés température et résistance                               |

| Menu principal          | Niveau<br>de<br>menu 1 | Niveau de<br>menu 2          | Description/paramètres                                                                                                    |  |
|-------------------------|------------------------|------------------------------|----------------------------------------------------------------------------------------------------|--|
|                         |                        | Réinitialiser Pt<br>100s     | Réinitialise les entrées de température                                                                                                    |  |
|                         | Paramètres             |                              |                                                                                                    |  |
|                         |                        | Date                         | Exemple : 18/11/2019                                                                                                    |  |
|                         |                        | Heure                        | Exemple : 09 :27 :00                                                                                                    |  |
|                         |                        | Format de date               | Sélectionner dans la liste ↑↓                                                                                                    |  |
|                         |                        |                              | • jj/mm/aa                                                                                                    |  |
|                         |                        |                              | · mm/jj/aa                                                                                                    |  |
|                         |                        |                              | • aa/mm/jj                                                                                                    |  |
|                         |                        | Langue                       | Sélectionner dans la liste (selon les disponibilités)Anglais,<br><sup>↑↓</sup> Allemand, Français, Espagnol, Russe                                                                                                    |  |
|                         |                        | Pavé numérique               | Son du clavier : Oui / Non                                                                                                    |  |
|                         | Par défaut             |                              | Charger les paramètres par défaut (sauf la date et l'heure) : Oui/Non                                                                                                    |  |
|                         | Verrouillage           |                              | Activer le verrouillage de la clé : Oui / Non<br>Verrouille le clavier <b>jusqu'à</b> ce que le mot de passe soit entré (4 touches<br>numériques suivies de ENTRÉE); Voir aussi « Mot de passe » ci-dessus                                                                                                    |  |
| Diagnostic              |                        |                              |                                                                                                    |  |
|                         |                        |                              | Affiche la température mesurée, la mémoire disponible de<br>l'enregistreur (cycle à l'aide d'ENTER)                                                                                                    |  |
| Enregistreur de données |                        |                              |                                                                                                    |  |
|                         |                        | Intervalle                   | Entrez <b>l'intervalle</b> de journalisation en secondes : 0 999 s                                                                                                    |  |
|                         |                        | Sélection                    | Sélectionner dans la liste ↑↓<br>ENTER sélectionne, 0 désélectionne<br>Jusgu'à dix variables peuvent être enregistrées                                                                                                    |  |
|                         |                        | Mémoire faible               | Sortie d'avertissement 0<br>100 %                                                                                                    |  |
|                         |                        | Retour à la ligne            | Enregistre les éléments « sélectionnés » en tant que flux continu sans en-<br>têtes (Note : cela signifie que les fichiers ne peuvent pas être traités par<br>KATdata+) Oui/Non                                                                                                    |  |
|                         |                        | Téléchargement<br>du journal | Envoie toutes les données de l'enregistreur à l'aide du port série                                                                                                    |  |
|                         |                        | Effacement des journaux      | Efface <b>l'enregistreur</b>                                                                                                    |  |
| Communication<br>série  |                        |                              | Communication série                                                                                                    |  |
|                         |                        | Mode                         | <ul> <li>Sélectionner dans la liste ↑↓</li> <li>Aucun</li> <li>Imprimante (sortie toutes les secondes des valeurs sélectionnées)</li> <li>Diagnostique</li> <li>Télécharger (envoyer les données de l'enregistreur à l'aide du port série)</li> <li>Cal Test (étalonnage en laboratoire, non recommandé pour une utilisation sur le térrain ou chez le client)</li> </ul> |  |

|  | Baud | Sélectionner dans la liste ↑↓ |
|--|------|-------------------------------|
|  |      | • 9 600 (par défaut)          |
|  |      | • 19 200                      |
|  |      | · 57 600                      |
|  |      | · 115 200                     |

| Menu principal | Niveau de<br>menu 1 | Niveau de<br>menu 2 | Description/paramètres                                                                                                    |  |
|----------------|---------------------|---------------------|----------------------------------------------------------------------------------------------------|--|
|                |                     | Parité              | Sélectionner dans la liste ↑↓                                                                                                    |  |
|                |                     |                     | · Aucun                                                                                                    |  |
|                |                     |                     | Même (par défaut)     Étrange                                                                                                    |  |
|                |                     | Туре                | Sélectionner dans la liste<br>RS 232, RS 485 etc. (Tel <b>qu'installé)</b>                                                                                                    |  |
| Oscilloscope   |                     |                     | Option cachée qui peut être sélectionnée en appuyant sur 5 dans le<br>Menu principal                                                                                           |  |
|                |                     |                     | Affiche l'impulsion acoustique reçue et d'autres données pour évaluer<br>la qualité du signal en tant que fonction oscilloscope sur lecanal 1<br>uniquement (voir Section 5.8) |  |

Tableau 17 : Structure du menu KATflow 150

### 5.2 Configuration de sortie

L'attribution des créneaux est détectée par le débitmètre, et sera comme indiqué dans le menu « In/Output ». L'image suivante montre un exemple d'affectation avec une entrée de courant passive sur l'emplacement 1 (ligne 1) et une sortie de courant actif sur l'emplacement 2 (ligne 2).

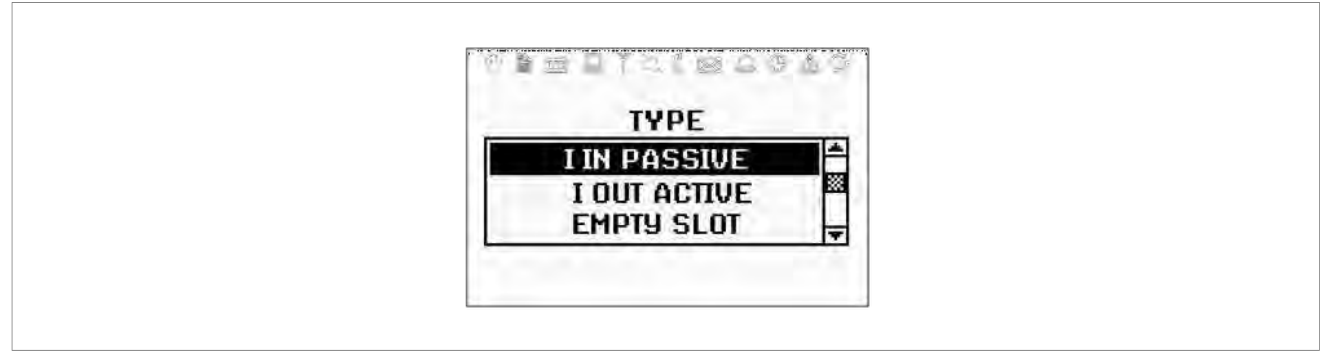

Image 14 : Exemple d'affichage d'une entrée de courant passive

#### 5.2.1 Interface série

L'interface série RS 232 peut être utilisée pour transmettre des données en ligne, pour télécharger le contenu de l'enregistreur de données intégré ou pour communiquer avec des équipements périphériques. Les paramètres se trouvent dans le sous-menu « Communication série ».

#### 5.2.2 Modbus RTU

L'interface est utilisée pour mettre en réseau jusqu'à 32 débitmètres vers un système informatique centralisé. Chaque débitmètre reçoit une adresse unique pour pouvoir communiquer efficacement. Le protocole de communication utilisé est conforme aux conventions du protocole Modbus RTU, dont la description est donnée dans un document séparé. Veuillez consulter le service clientèle pour plus d'informations.

Dans addition le ASCII imprimante sortie pouvoir aussi dirigé par le RS 485 interface (où installé) au lieu de le RS 232 à augmenter le Transmission distance.

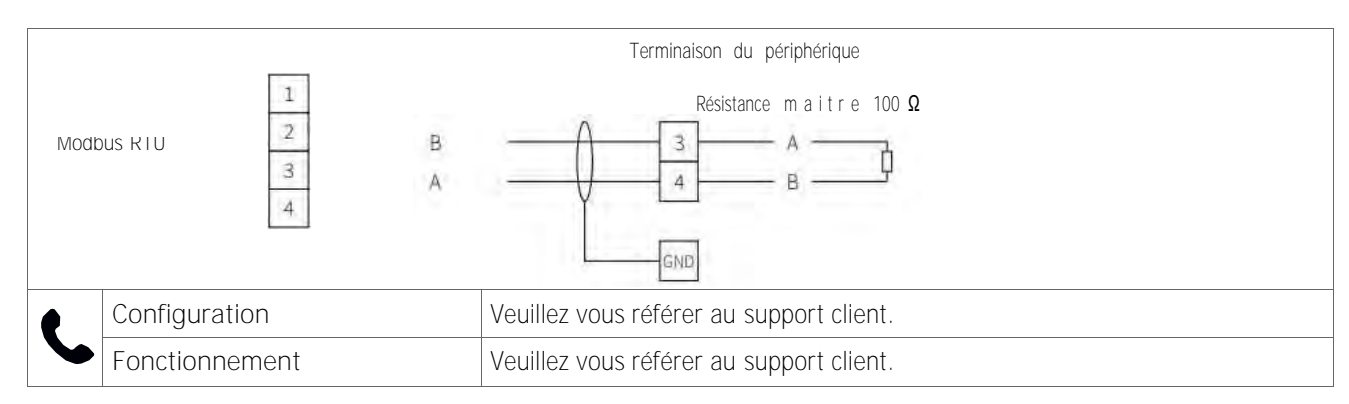

Tableau 18 : Câblage Modbus RTU

#### 5.2.3 Sortie compatible HART®

Le KATflow 150 peut également être configuré avec un module optionnel qui répond aux commandes de sortie conformes au protocole HART<sup>®</sup>. Veuillez consulter le service clientèle pour plus d'informations.

HART est une marque déposée de la Fondation HART® Communication.

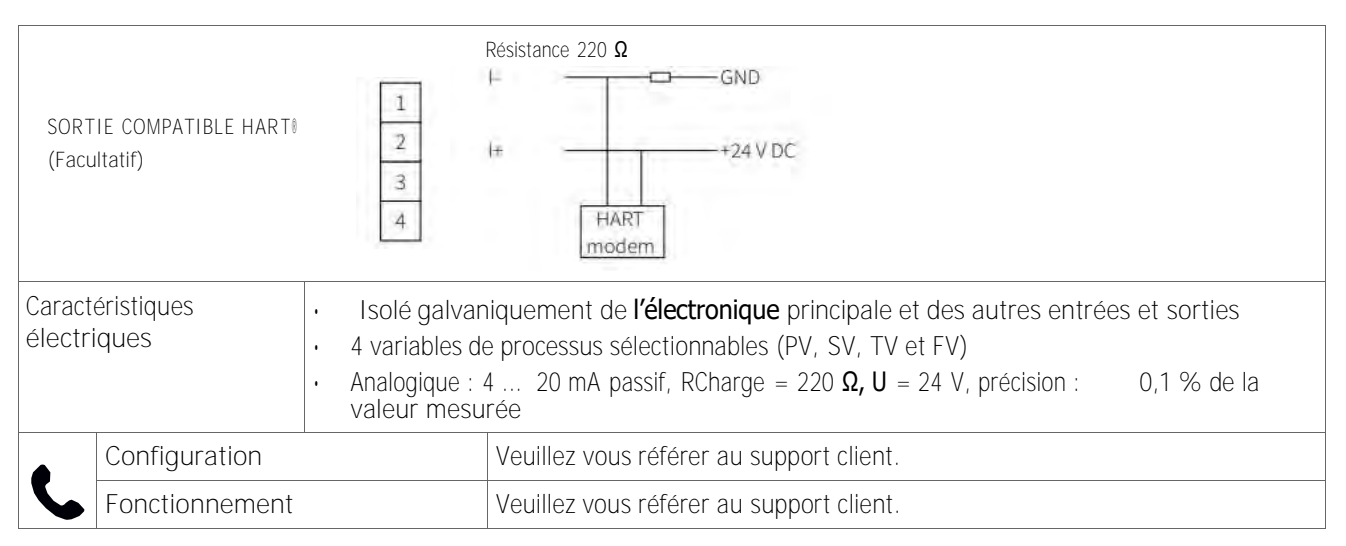

Table19: câblage HART COMPATIBLE Sortie

5.2.4 Sortie courant analogique 0/4 ... 20 mA

Les sorties de courant analogique fonctionnent dans un 4 ... 20 mA ou 0 ... 20 mA d'envergure.

Les sorties de courant peuvent être affectées à des valeurs de processus dans la section « Mode » du menu de sortie. Les sorties peuvent être programmées et mises à **l'échelle** dans la structure du menu.

| Sortie I active<br>(Facultatif)  | $0/4 \dots 20 \text{ mA, charge} \leq 500 \Omega$                                                                                                    |
|----------------------------------|----------------------------------------------------------------------------------------------------|
| Sortie passive I<br>(Facultatif) | $1 \qquad 1 \qquad 4 \dots 20 \text{ mA, charge} \leq 500 \Omega$ $3 \qquad 1+ \qquad + \qquad + \qquad + \qquad + \qquad + \qquad + \qquad + \qquad + \qquad $                                                                                                    |
| Caractéristiques<br>électriques  | <ul> <li>0/4 20 mA actif et 4 Options passives de 20 mA</li> <li>Isolé galvaniquement de l'électronique principale et des autres entrées et sorties</li> <li>Actif : U = 30 V, RCharge &lt; 500 Ω, résolution 16 bits, précision : 0,1 % de la valeur mesurée</li> <li>Passif : U = 9 30 V, RCharge &lt; 500 Ω, résolution 16 bits, précision : 0,1 % de la valeur Mesurée</li> </ul> |

Tableau 20 : Câblage de la sortie de courant analogique 0/4 ... 20 mA

#### 5.2.5 Sortie de tension analogique 0 ... 10 V

Les sorties de tensions peuvent être affectées aux valeurs de processus dans la section « Mode » du menu de sortie. Le Sorties peuvent être programmées et mises à **l'échelle** dans la structure de menu.

| Sortie Volts<br>(Facultatif)    | $ \begin{array}{cccccccccccccccccccccccccccccccccccc$                                                                                                    |
|---------------------------------|----------------------------------------------------------------------------------------------------|
| Caractéristiques<br>électriques | <ul> <li>Isolé galvaniquement de l'électronique principale et des autres entrées et sorties</li> <li>Gamme : 0 10 V</li> <li>Charge<sub>R =</sub> 1 kΩ, Charge C = 200 pF</li> <li>Résolution : 16 bits, précision : 0,1 % de la valeur mesurée</li> </ul> |

Tableau 21 : Câblage de la sortie tension 0 ... 10 V

#### 5.2.6 Sortie de fréquence analogique (passive)

Les sorties de fréquence peuvent être affectées aux valeurs de processus dans la section « Mode » du menu de sortie. Les résultats peuvent être programmés et mis à **l'échelle** dans la structure du menu.

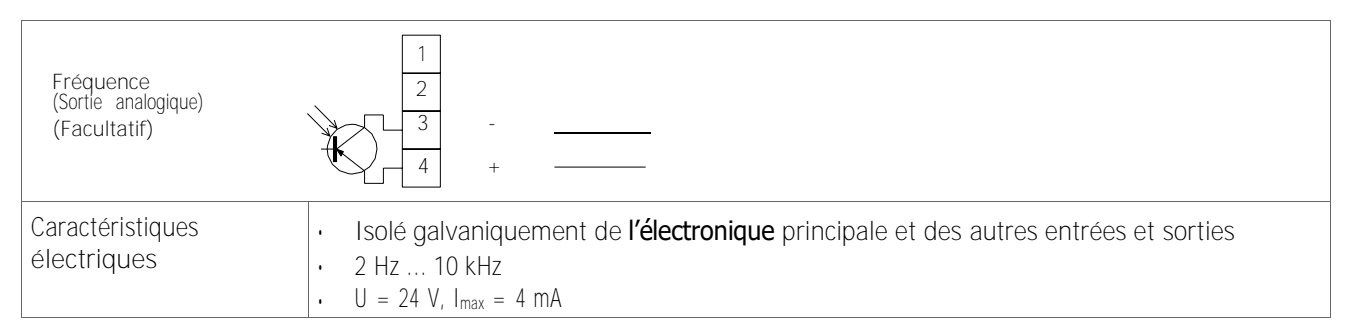

Tableau 22 : Câblage de la fréquence analogique de sortie (passive)

#### 5.2.7 Sortie numérique à collecteur ouvert

Les sorties du collecteur ouvert peuvent être affectées aux valeurs de processus dans la section « Mode » du menu de sortie. Les sorties sont configurées à **l'aide** de la structure de menu.

La fonction de totalisateur est activée et contrôlée à l'aide de la structure de menu.

| Relais à commutation optique<br>« Op en<br>Collector »<br>(Facultatif) | $ \begin{array}{cccccccccccccccccccccccccccccccccccc$                                                                                                    |
|------------------------------------------------------------------------|----------------------------------------------------------------------------------------------------|
| Caractéristiques électriques                                           | <ul> <li>Isolé galvaniquement de l'électronique principale et des autres entrées et sorties</li> <li>Fonction : alarme ou totalisateur</li> <li>Valeur du totalisateur : 0.01 1 000/unité</li> <li>Largeur : 1 990 ms</li> <li>U = 24 V, Imax = 4 mA</li> <li>Contacts NO et NC</li> </ul> |

Tableau 23 : Câblage de la sortie numérique à collecteur ouvert

### 5.2.8 Sortie relais numérique

Les sortie relais peuvent être affectées à des valeurs de processus dans la section « MODE » du menu de sorties. Les sorties relais sont configurées à **l'aide** de la structure de Menu.

| Relais<br>(Facultatif)          | I          NO           2          NO           3          NC           4          NC                                                                                                    |
|---------------------------------|----------------------------------------------------------------------------------------------------|
| Caractéristiques<br>électriques | <ul> <li>Isolé galvaniquement de l'électronique principale et des autres entrées et sorties</li> <li>Fonction : alarme ou totalisateur</li> <li>Valeur du totalisateur : 0.01 1 000/unité</li> <li>Largeur : 1 990 ms</li> <li>U = 48 V, I<sub>max</sub> = 250 mA</li> <li>Contacts NO et NC</li> </ul> |

Tableau 24 : Câblage de la sortie du relais numérique

### 5.3 Configuration des entrées

#### 5.3.1 Pt 100 Entrées

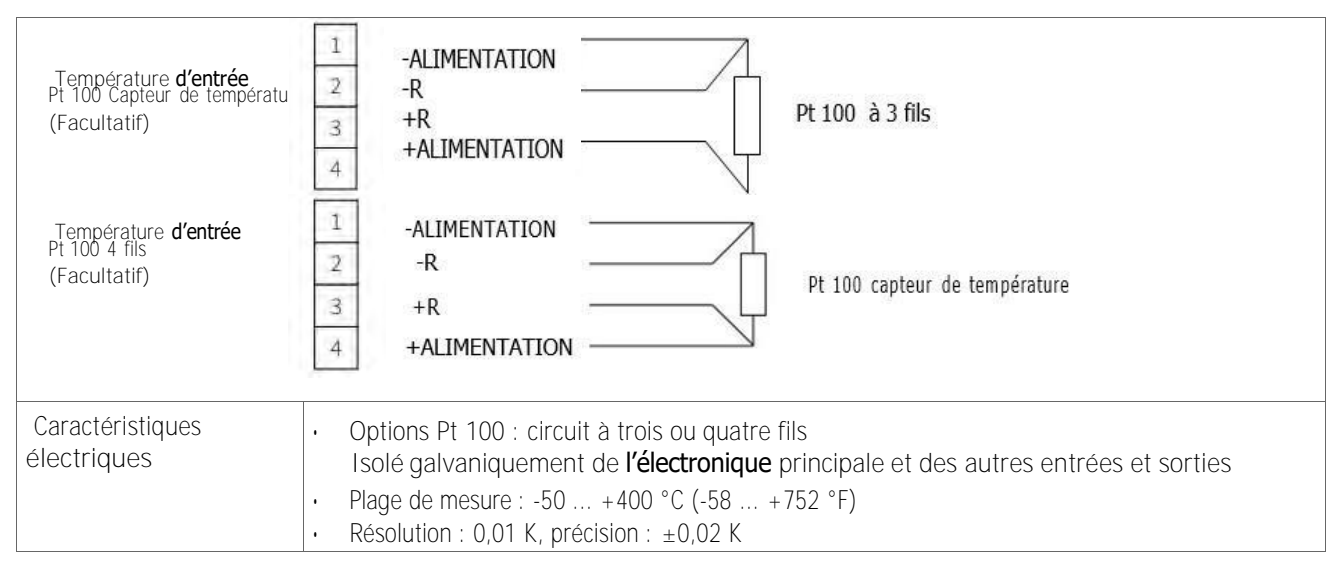

Tableau 25 : Câblage des entrées Pt 100

#### 5.3.2 Analogue courant entrée 0/4 ... 20 mA

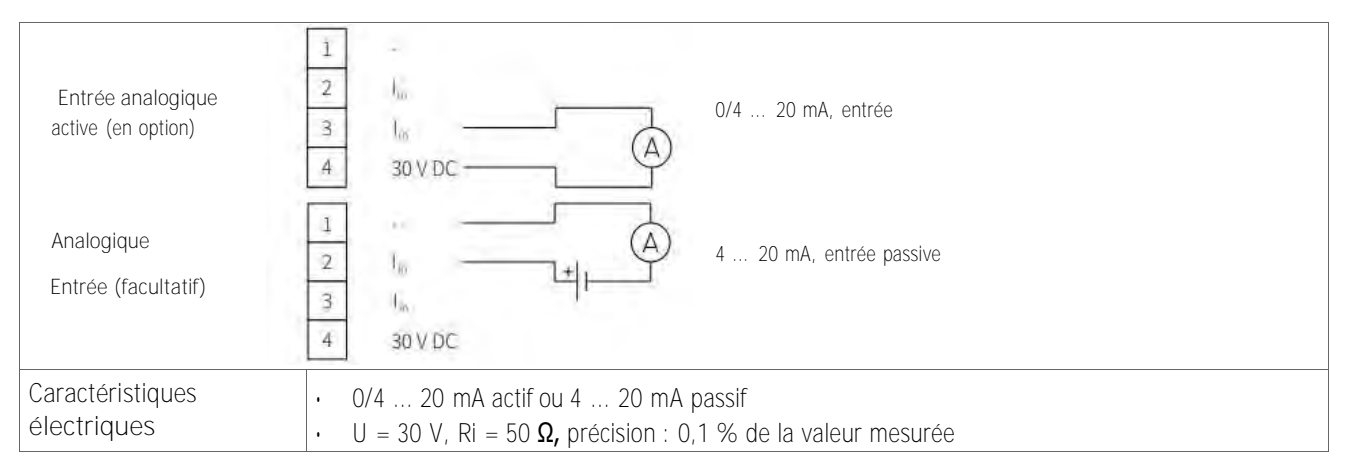

Tableau 26 : Câblage de l'entrée de courant analogique 0/4 ... 20 mA

### 5.4 Compensation de température

Avec la compensation de la température, la dépendance du milieu par rapport à la vitesse du son, les calculs de viscosité et de densité seront compensés. Le menu « In/Output » permettra alors à l'utilisateur de sélectionner la source d'entrée de température, soit des capteurs de température Pt 100, soit via un 0/4 ... Canal d'entrée 20 mA.

### 5.5 Mesure de la quantité de chaleur

Lorsqu'ils sont équipés, la quantité de chaleur (énergie) et le flux de chaleur (flux d'énergie) peuvent être mesurés. Si une unité de quantité de chaleur est spécifiée pour la valeur du procédé, le KATflow 150 demandera à l'utilisateur la capacité thermique spécifique du fluide en J/g/K (par exemple

4,186 J/g/K pour **l'eau).** 

Le menu des options de sortie pour le Pt 100 permettra à l'utilisateur de sélectionner la source d'entrée de température ; soit des capteurs de température Pt 100, soit une valeur fixe pour la mesure par rapport à une température d'entrée ou de sortie connue. Lorsque des capteurs Pt 100 sont sélectionnés, l'assistant invite l'utilisateur à entrer un décalage de température, ce qui peut être utile lorsque la température du fluide diffère de la température de la paroi du tuyau (par exemple avec des tuyaux non décalés). Si une valeur fixe est sélectionnée, l'utilisateur sera invité à spécifier cette valeur.

Lorsque des unités de quantité de chaleur sont sélectionnées, elles se **comportent comme n'importe quelle autre valeur de** processus et peuvent être totalisées, enregistrées ou appliquées à une sortie de processus.

#### 5.6 Mesure de la vitesse du son

La vitesse du son mesurée (SOS) est disponible en tant que fonction de diagnostic pendant la mesure et peut être appliquée à une sortie de processus en sélectionnant « C » dans le menu de sortie approprié.

#### 5.7 Calculs de débit à deux canaux

Lorsqu'ils sont convenablement équipés, les calculs à deux canaux sont disponibles dans le menu Système - Calcul -Mathématiques. Ceux-ci permettent à l'utilisateur de sélectionner la somme, la différence, la moyenne (moyenne) ou le maximum des deux canaux d'écoulement. Cette valeur peut être affichée ou appliquée à une sortie de processus en sélectionnant « Math » dans le menu de sortie approprié.

#### 5.8 Fonction oscilloscope

Les débitmètres Katronic ont une fonction de portée supplémentaire qui montre une représentation de l'impulsion reçue par les capteurs sur le canal 1. En plus d'afficher l'impulsion reçue, cet écran répertorie les données de haut en bas (image 15).

| Gain(dB)<br>Signal(dB)<br>Bruit (dB)<br>Temps de transit (µs)<br>Delta (ns) [temps en aval moins temps en amont]<br>Température de <b>l'unité</b> de contrôle (degC)<br>Débit (m/s) |  |
|----------------------------------------------------------------------------------------------------|--|
|----------------------------------------------------------------------------------------------------|--|

Image 15 : Affichage de la fonction oscilloscope

### 5.9 Logiciel KATdata+

### Un logiciel peut être fourni pour télécharger le contenu de l'enregistreur de données et communiquer avec le débitmètre.

### 6 ENTRETIEN

Les débitmètres KATflow ne nécessitent aucun entretien en ce qui concerne les fonctions de mesure de débit. Dans le cadre d'inspections périodiques, il est recommandé de procéder à une inspection régulière des signes de dommage ou de corrosion pour les transducteurs, la boîte de jonction (si elle est en panne) et le boîtier du débitmètre.

### 6.1 Service/Réparation

Les débitmètres KATflow ont été soigneusement fabriqués et testés. **S'il** est installé et utilisé conformément aux instructions **d'exploitation**, aucun problème **n'est** généralement rencontré.

Si vous devez néanmoins retourner un appareil pour inspection ou réparation, veuillez prêter attention aux points suivants :

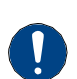

En raison des réglementations légales sur la protection de l'environnement et la sauvegarde de la santé et de la sécurité de nos personnes, le fabricant ne peut manipuler, tester et réparer que les appareils retournésqui ont été en contact avec des produits sans risque pour le personnel. Et l'environnement.

 Cela signifie que le fabricant ne peut entretenir cet appareil que s'il est accompagné d'une note de retour client (CRN) confirmant que l'appareil peut être manipule en toute sécurité.

Si **l'appareil** a été utilisé avec des produits toxiques, caustiques, inflammables ou mettant en danger les animaux, veuillez :

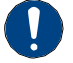

Vérifier et **s'assurer,** si nécessaire par rinçage ou neutralisation, que toutes les cavités sont exemptes de telles substances dangereuses,

Joindre un certificat à **l'appareil** confirmant **qu'il** peut être manipulé en toute sécurité et indiquant le produit utilisé.

### 7 DÉPANNAGE

### 7.1 Difficultés de mesure et messages d'erreur

La plupart des problèmes de mesure sont dus à une faible force ou qualité du signal.

Les vérifications initiales devraient inclure :

- A-t-on appliqué suffisamment de pâte de couplage acoustique ?
- Le nombre de passes sonores peut-il être modifié ? En règle générale, plus de passes amélioreront la précision, moins de passes donneront une meilleure force de signal.
- Y a-t-il des sources de bruit ou de perturbation à proximité ?
- · Le signal peut-il être amélioré en déplaçant les capteurs autour de la circonférence du tuyau ?
- Les paramètres d'application sont-ils corrects ?

S'il est nécessaire d'appeler le service à la clientèle, veuillez nous en informer les détails suivants :

- · Code modèle,
- Numéro de série,
- SW, révision HW,
- Liste du journal des erreurs.

Les messages d'erreur possibles peuvent inclure les éléments suivants :

| Message <b>d'erreur</b>                         | Groupe   | Description                                           | Gestion des erreurs                                                   |
|-------------------------------------------------|----------|-------------------------------------------------------|-----------------------------------------------------------------------|
| ÉCHEC DE L'INITIALISATION<br>USB                | Matériel | Erreur de communication interne de la carte           | Allumer/éteindre, sinon appeler<br>le service clientèle               |
| PAS DE NUMÉRO DE SÉRIE                          | Matériel | Echec de la lecture de FRAM                           | Appelez le service clientèle                                          |
| PAS DE VERSION NO.                              | Matériel | Echec de la lecture de FRAM                           | Appelez le service clientèle                                          |
| PARA READ FAIL (ÉCHEC DE<br>LECTURE PARA)       | Matériel | Echec de la lecture de FRAM                           | Charger les valeurs par défaut,<br>sinon appeler le service clientèle |
| PARA WRITE FAIL (ÉCHEC DE<br><b>L'ÉCRITURE)</b> | Matériel | Echec de <b>l'écriture à</b> partir de FRAM           | Charger les valeurs par défaut,<br>sinon appeler le service clientèle |
| ÉCHEC DE LECTURE VAR                            | Matériel | Echec de la lecture de FRAM                           | Appelez le service clientèle                                          |
| ÉCHEC <b>D'ÉCRITURE VAR</b>                     | Matériel | Echec de <b>l'écriture à</b> partir de FRAM           | Appelez le service clientèle                                          |
| ERREUR SYSTÈME                                  | Matériel |                                                       | Appelez le service clientèle                                          |
| ERREUR DE VISIBILITÉ                            | Matériel | Echec de la lecture de FRAM                           | Appelez le service clientèle                                          |
| FRAM LONG WRITE ERR                             | Matériel | Echec de <b>l'écriture à</b> partir de FRAM           | Appelez le service clientèle                                          |
| FRAM LIRE ERR                                   | Matériel | Echec de la lecture de FRAM                           | Appelez le service clientèle                                          |
| RTC ERR                                         | Matériel | Défaillance de <b>l'horloge</b> temps réel            | Allumer/éteindre, sinon appeler<br>le service clientèle               |
| ERR EXTMEM                                      | Matériel | Défaillance de la mémoire de<br><b>l'enregistreur</b> | Allumer/éteindre, sinon appeler<br>le service clientèle               |
| ERR SPI                                         | Matériel | Défaillance du bus SPI                                | Allumer/éteindre, sinon appeler<br>le service clientèle               |

# KATflow 150 DÉPANNAGE

| Message d'erreur                     | Groupe      | Description                            | Gestion des erreurs                                                                                                    |
|--------------------------------------|-------------|----------------------------------------|----------------------------------------------------------------------------------------------------|
| ERR I2C                              | Matériel    | Défaillance du bus I2C                 | Allumer/éteindre, sinon<br>appeler le service clientèle                                                                                                    |
| MATH ERR                             | Logiciel    | Erreur de calcul interne               | Appelez le service clientèle                                                                                                    |
| ERR STACK                            | Logiciel    | Erreur de calcul interne               | Appelez le service clientèle                                                                                                    |
| ADDR ERR                             | Logiciel    | Erreur de calcul interne               | Appelez le service clientèle                                                                                                    |
| ERR de <b>l'OSC</b>                  | Logiciel    | Erreur de calcul interne               | Appelez le service clientèle                                                                                                    |
| ADC ERR                              | Logiciel    | Erreur de calcul interne               | Appelez le service clientèle                                                                                                    |
| ERR <b>d'E/S</b>                     | Logiciel    | Erreur de calcul interne               | Appelez le service clientèle                                                                                                    |
| CHRONOMÉTRAGE ERR                    | Logiciel    | Erreur de calcul interne               | Appelez le service clientèle                                                                                                    |
| COMM INIT ERR                        | Matériel    | Erreur de communication interne        | Allumer/éteindre, sinon<br>appeler le service clientèle                                                                                                    |
| COMM START ERR                       | Matériel    | Erreur de communication interne        | Allumer/éteindre, sinon<br>appeler le service clientèle                                                                                                    |
| COMM HS0 ERR                         | Matériel    | Erreur de communication interne        | Allumer/éteindre, sinon<br>appeler le service clientèle                                                                                                    |
| COMM HS1 ERR                         | Matériel    | Erreur de communication interne        | Allumer/éteindre, sinon<br>appeler le service clientèle                                                                                                    |
| COMM LIRE AVE ERR                    | Matériel    | Erreur de communication interne        | Allumer/éteindre, sinon<br>appeler le service clientèle                                                                                                    |
| COMM READ RAW ERR                    | Matériel    | Erreur de communication interne        | Allumer/éteindre, sinon<br>appeler le service clientèle                                                                                                    |
| <b>Comm Lire L'historique</b><br>Err | Matériel    | Erreur de communication interne        | Allumer/éteindre, sinon<br>appeler le service clientèle                                                                                                    |
| COMM CRC ERR                         | Matériel    | Erreur de communication interne        | Allumer/éteindre, sinon<br>appeler le service clientèle                                                                                                    |
| ERREUR DE COUPLAGE DE<br>CAPTEUR     | Application | Couplage de capteur faible, faible SNR | Recouplez les capteurs,<br>enregistrez-les, réduisez le<br>nombre de passages,<br>recherchez <b>d'autres</b><br>emplacements, sinon appelez<br>le service clientèle |

Tableau 27 : Liste d'erreurs

### 7.2 Difficultés de téléchargement des données

Si des difficultés sont rencontrées lors du téléchargement des données de l'enregistreur :

- · Vérifiez que le débitmètre est allumé et non en mode mesure.
- Vérifiez que le même nombre de port COM est alloué dans le « Gestionnaire de périphériques » (ou équivalent) que celui défini dans le logiciel KATdata+.
- · Vérifiez que les paramètres (baud, parité, longueur du mot, bits d'arrêt) sont identiques.
- Utilisez les connecteurs fournis, qu'il s'agisse de vous connecter à un port COM à 9 broches ou de convertir une communication série en bus USB (Universal Serial Bus).
- L'enregistreur est-il en mode « Wrap » ? Si « oui », utilisez un programme terminal et la commande « Log Download ». Si « non », le logiciel KATdata+ peut également être utilisé.

### 8 DONNÉES TECHNIQUES

### 8.1 Vitesse acoustique des matériaux de tuyauterie sélectionnés

| Matériel                         | Vitesse du son * onde de cisaillement (à +25 °C) |        |  |  |  |  |
|----------------------------------|--------------------------------------------------|--------|--|--|--|--|
|                                  | m/s                                              | ft/s   |  |  |  |  |
| Acier, 1 % Carbone, trempé       | 3 150                                            | 10 335 |  |  |  |  |
| Acier au carbone                 | 3 230                                            | 10 598 |  |  |  |  |
| Acier doux                       | 3 235                                            | 10 614 |  |  |  |  |
| Acier, 1 % de carbone            | 3 220                                            | 10 565 |  |  |  |  |
| 302 Acier inoxydable             | 3 120                                            | 10 236 |  |  |  |  |
| 303 Acier inoxydable             | 3 120                                            | 10 236 |  |  |  |  |
| 304 Acier inoxydable             | 3 141                                            | 10 306 |  |  |  |  |
| 304L Acier inoxydable            | 3 070                                            | 10 073 |  |  |  |  |
| 316 Acier inoxydable             | 3 272                                            | 10 735 |  |  |  |  |
| 347 Acier inoxydable             | 3 095                                            | 10 512 |  |  |  |  |
| Acier inoxydable « Duplex »      | 2 791                                            | 9 479  |  |  |  |  |
| Aluminium                        | 3 100                                            | 10 171 |  |  |  |  |
| Aluminium (laminé)               | 3 040                                            | 9 974  |  |  |  |  |
| Cuivre                           | 2 260                                            | 7 415  |  |  |  |  |
| Cuivre (recuit)                  | 2 325                                            | 7 628  |  |  |  |  |
| Cuivre (laminé)                  | 2 270                                            | 7 448  |  |  |  |  |
| CuNi (70 % Cu 30 % Ni)           | 2 540                                            | 8 334  |  |  |  |  |
| CuNi (90 % Cu 10 % Ni)           | 2 060                                            | 6 759  |  |  |  |  |
| Laiton (Naval)                   | 2 120                                            | 6 923  |  |  |  |  |
| Or (tréfilé)                     | 1 200                                            | 3 937  |  |  |  |  |
| Inconel                          | 3 020                                            | 9 909  |  |  |  |  |
| Fer (électrolytique)             | 3 240                                            | 10 630 |  |  |  |  |
| Fer (Armco)                      | 3 240                                            | 10 630 |  |  |  |  |
| Fonte ductile                    | 3 000                                            | 9 843  |  |  |  |  |
| Fonte                            | 2 500                                            | 8 203  |  |  |  |  |
| Monel                            | 2 720                                            | 8 924  |  |  |  |  |
| Nickel                           | 2 960                                            | 9 712  |  |  |  |  |
| Étain (roulé)                    | 1 670                                            | 5 479  |  |  |  |  |
| Titane                           | 3 125                                            | 10 253 |  |  |  |  |
| Tungstène (recuit)               | 2 890                                            | 9 482  |  |  |  |  |
| Tungstène (étiré)                | 2 640                                            | 8 661  |  |  |  |  |
| Carbure de tungstène             | 3 980                                            | 13 058 |  |  |  |  |
| Zinc (laminé)                    | 2 440                                            | 8 005  |  |  |  |  |
| Verre (pyrex)                    | 3 280                                            | 10 761 |  |  |  |  |
| Verre (silex silicaté lourd)     | 2 380                                            | 7 808  |  |  |  |  |
| Verre (couronne de borate léger) | 2 840                                            | 9 318  |  |  |  |  |
| Nylon                            | 1 150                                            | 3 772  |  |  |  |  |
| Nylon, 6-6                       | 1 070                                            | 3 510  |  |  |  |  |
| Polyéthylène (LD)                | 540                                              | 1 772  |  |  |  |  |
| PVC, CPVC                        | 1 060                                            | 3 477  |  |  |  |  |
| Résine acrylique                 | 1 430                                            | 4 690  |  |  |  |  |
| PTFE                             | 2 200                                            | 7 218  |  |  |  |  |

Tableau 28 : Données techniques sur le matériau des tuyaux

\*Notez que ces valeurs doivent être considérées comme nominales. Les solides peuvent être inhomogènes et anisotropes. Les valeurs réelles dépendent de la composition exacte, de la température et, dans une moindre mesure, de la pression et de la contrainte.

### 8.2 Données techniques des fluides sélectionnés

| Toutes les données sont<br>données à +25 °C (+77 °F),<br>sauf indication contraire |                             |                 | Vitesse du son |         |            |                 | Changen<br>de vite<br>du son<br>°C | nent<br>esse<br>par | Viscosité (cinématique) |           |        | e)        |           |
|------------------------------------------------------------------------------------|-----------------------------|-----------------|----------------|---------|------------|-----------------|------------------------------------|---------------------|-------------------------|-----------|--------|-----------|-----------|
| Substance                                                                          | Formul<br>e<br>chimiq<br>ue | Den<br>g·<br>cm | sité<br>-3     | m ·     | S-1        | ft <sup>.</sup> | S-1                                | m · S<br>∘C-1       | -1.                     | mm<br>S-1 | 2      | 10-6 . fi | 2 .S-1    |
| Acide acétique, anhydride                                                          | (CH3CO)<br>20               | 1.082           | 20<br>°C       | 1 180,0 |            | 3 871,4         |                                    | 2.50                |                         | 0.769     |        | 8.274     |           |
| Acide acétique, nitrile                                                            | C2H3N                       | 0.783           |                | 1 290,0 |            | 4 232,3         |                                    | 4.10                |                         | 0.441     |        | 4.745     |           |
| Acide acétique, ester<br>éthylique                                                 | C4H8O2                      | 0.901           |                | 1 085,0 |            | 3 559,7         |                                    | 4.40                |                         | 0.467     |        | 5.025     |           |
| Acide acétique, ester<br>méthylique                                                | C3H6O2                      | 0.934           |                | 1 211,0 |            | 3 973,1         |                                    |                     |                         | 0.407     |        | 4.379     |           |
| Acétone                                                                            | C3H6O                       | 0.791           |                | 1 174,0 |            | 3 851,7         |                                    | 4.50                |                         | 0.399     |        | 4.293     |           |
| Dichlorure d'acétylène                                                             | C2H2CI2                     | 1.260           |                | 1 015,0 |            | 3 330,1         |                                    | 3.80                |                         | 0.400     |        | 4.304     |           |
| Tétrachlorure d'acétylène                                                          | C2H2CI4                     | 1.595           |                | 1 147,0 |            | 3 763,1         |                                    | 3.80                |                         | 1.156     | 15 °C  | 12.440    | 15 °C     |
| Alcool                                                                             | C2H6O                       | 0.789           |                | 1 207,0 |            | 3 960,0         |                                    | 4.00                |                         | 1.396     |        | 15.020    |           |
| Ammoniac                                                                           | NH3                         | 0.771           |                | 1 729,0 | -33<br>°C  | 5 672,6         | -27<br>°C                          | 6.68                |                         | 0.292     | -33 °C | 3.141     | -27<br>°F |
| Benzène                                                                            | C6H6                        | 0.879           |                | 1 306,0 |            | 4 284,8         |                                    | 4.65                |                         | 0.711     |        | 7.650     |           |
| Benzol                                                                             | C6H6                        | 0.879           |                | 1 306,0 |            | 4 284,8         |                                    | 4.65                |                         | 0.711     |        | 7.650     |           |
| Brome                                                                              | Br2                         | 2.928           |                | 889.0   |            | 2 916,7         |                                    | 3.00                |                         | 0.323     |        | 3.475     |           |
| n-butane (2)                                                                       | C4H10                       | 0.601           | 0<br>°C        | 1 085,0 | -5<br>°C   | 3 559,7         | 23<br>°C                           | 5.80                |                         |           |        |           |           |
| 2-Butanol                                                                          | C4H10O                      | 0.810           |                | 1 240,0 |            | 4 068,2         |                                    | 3.30                |                         | 3.239     |        | 34.851    |           |
| Sec-alcool butylique                                                               | C4H10O                      | 0.810           |                | 1 240,0 |            | 4 068,2         |                                    | 3.30                |                         | 3.239     |        | 34.851    |           |
| Bromure de n-butyle (46)                                                           | C4H9Br                      | 1.276           | 20<br>°C       | 1 019,0 | 20<br>°C   | 3 343,2         | 68<br>°F                           |                     |                         | 0.490     | 15 °C  | 5.272     | 59 °C     |
| Chlorure de n-butyle<br>(22,46)                                                    | C4H9CI                      | 0.887           |                | 1 140,0 |            | 3 740,2         |                                    | 4.57                |                         | 0.529     | 15 °C  | 5.692     | 59 °F     |
| Tétrachlorure de carbone                                                           | CCI4                        | 1.595           | 20<br>°C       | 926.0   |            | 3 038,1         |                                    | 2.48                |                         | 0.607     |        | 6.531     |           |
| Tétrafluorure de carbone<br>(fréon 14)                                             | CF4                         | 1.750           | -150<br>°C     | 875.2   | -150<br>°C | 2 871,5         | -238<br>°F                         | 6.61                |                         |           |        |           |           |
| Chloroforme                                                                        | CHCI3                       | 1.489           |                | 979.0   |            | 3 211,9         |                                    | 3.40                |                         | 0.550     |        | 5.918     |           |
| Dichlorodifluorométhane<br>(fréon 12)                                              | CCI2F2                      | 1.516           | 40<br>°C       | 774.1   |            | 2 539,7         |                                    | 4.24                |                         |           |        |           |           |
| Éthanol                                                                            | C2H6O                       | 0.789           |                | 1 207,0 |            | 3 960,0         |                                    | 4.00                |                         | 1.390     |        | 14.956    |           |
| Acétate d'éthyle                                                                   | C4H8O2                      | 0.901           |                | 1 085,0 |            | 3 559,7         |                                    | 4.40                |                         | 0.489     |        | 5.263     |           |
| Alcool éthylique                                                                   | C2H6O                       | 0.789           |                | 1 207,0 |            | 3 960,0         |                                    | 4.00                |                         | 1.396     |        | 15.020    |           |
| Éthylbenzène                                                                       | C8H10                       | 0.867           | 20<br>°C       | 1 338,0 | 20<br>°C   | 4 890,8         | 68<br>°F                           |                     |                         | 0.797     | 17 °C  | 8.575     | 63 °F     |
| Éther                                                                              | C4H10O                      | 0.713           |                | 985.0   |            | 3 389,8         |                                    | 4.87                |                         | 0.311     |        | 3.346     |           |
| Éther éthylique                                                                    | C4H10O                      | 0.713           |                | 985.0   |            | 3 231,6         |                                    | 4.87                |                         | 0.311     |        | 3.346     |           |
| Bromure d'éthylène                                                                 | C2H4Br2                     | 2.180           |                | 995.0   |            | 3 264,4         |                                    |                     |                         | 0.790     |        | 8.500     |           |

# KATflow 150

|                                   |         |       |            |         |            |         |            |       |            |       |         | 20L   |
|-----------------------------------|---------|-------|------------|---------|------------|---------|------------|-------|------------|-------|---------|-------|
| Chlorure d'éthylène               | C2H4CI2 | 1.253 |            | 1 193,0 |            | 3 914,0 |            |       | 0.610      |       | 6.563   |       |
| Éthylène glycol                   | C2H6O2  | 1.113 |            | 1 658,0 |            | 5 439,6 |            | 2.10  | 17.20<br>8 | 20 °C | 185.158 | 68 °F |
| Fluor                             | F       | 0.545 | -143<br>°C | 403.0   | -143<br>°C | 1 322,2 | -225<br>°F | 11.31 |            |       |         |       |
| Formaldéhyde, ester<br>méthylique | C2H4O2  | 0.974 |            | 1 127,0 |            | 3 697,5 |            | 4.02  |            |       |         |       |
| Fréon R12                         |         |       |            | 774.2   |            | 2 540,0 |            | 6.61  |            |       |         |       |
| Glycol                            | C2H6O2  | 1.113 |            | 1 658,0 |            | 5 439,6 |            | 2.10  |            |       |         |       |
| 50 % éthylèneglycol<br>/ 50 % eau |         |       |            | 1 578,0 |            | 5 177,0 |            |       |            |       |         |       |
| Isopropanol                       | C3H8O   | 0.785 | 20<br>°C   | 1 170,0 | 20<br>°C   | 3 838,6 | 68<br>°F   |       | 2.718      |       | 29.245  |       |
| Alcool isopropylique (46)         | C3H8O   | 0.785 | 20<br>°C   | 1 170,0 | 20<br>°C   | 3 838,6 | 68<br>°F   |       | 2.718      |       |         |       |

| Toutes les données sont<br>données à +25 °C (+77<br>°F), sauf indication<br>contraire |                             |                 |            |         | Vitesse du son |         |            |               | Changemen<br>t de<br>vitesse du<br>son par °C |                 | cosité (   | (cinématique) |                   |
|---------------------------------------------------------------------------------------|-----------------------------|-----------------|------------|---------|----------------|---------|------------|---------------|-----------------------------------------------|-----------------|------------|---------------|-------------------|
| Substance                                                                             | Formul<br>e<br>chimiq<br>ue | Der<br>g·<br>cm | -3         | m ·     | S-1            | ft ·    | S-1        | m · S<br>∘C-1 | -1.                                           | mm <sup>2</sup> | - S-1      | 10-6 .<br>S-1 | ft <sup>2</sup> . |
| Kérosène                                                                              |                             | 0.810           |            | 1 324,0 |                | 4 343,8 |            | 3.60          |                                               |                 |            |               |                   |
| Méthane                                                                               | CH4                         | 0.162           | -89<br>°C  | 405.C   | -89 °C         | 1 328,7 | -128<br>°F | 17.50         |                                               |                 |            |               |                   |
| Méthanol                                                                              | CH4O                        | 0.791           | 20<br>°C   | 1 076,0 |                | 3 530,2 |            | 292.00        |                                               | 0.695           |            | 7.478         |                   |
| Acétate de méthyle                                                                    | C3H6O2                      | 0.934           |            | 1 211,0 |                | 3 973,1 |            |               |                                               | 0.407           |            | 4.379         |                   |
| Alcool méthylique                                                                     | CH4O                        | 0.791           |            | 1 076,0 |                | 3 530,2 |            | 292.00        |                                               | 0.695           |            | 7.478         |                   |
| Méthylbenzène                                                                         | C7H8                        | 0.867           |            | 1 328,0 | 20 °C          | 4 357,0 | 68 °F      | 4.27          |                                               | 0.644           |            | 7.144         |                   |
| Lait homogénéisé                                                                      |                             |                 |            | 1 548,0 |                | 5 080,0 |            |               |                                               |                 |            |               |                   |
| Naphte                                                                                |                             | 0.760           |            | 1 225,0 |                | 4 019,0 |            |               |                                               |                 |            |               |                   |
| Gaz naturel                                                                           |                             | 0.316           | -103<br>°C | 753.C   | -103<br>°C     | 2 470,5 | -153<br>°F |               |                                               |                 |            |               |                   |
| Azote                                                                                 | N2                          | 0.808           | -199<br>°C | 962.C   | -199<br>°C     | 3 156,2 | -326<br>°F |               |                                               | 0.217           | -199<br>°C | 2.334         | -326<br>°F        |
| Pétrole, voiture (SAE<br>20a.30)                                                      |                             | 1.740           |            | 870.C   |                | 2 854,3 |            |               |                                               | 190.000         |            | 2 045 093     |                   |
| Huile, ricin                                                                          | C11H10<br>O0                | 0.969           |            | 1 477,0 |                | 4 845,8 |            | 3.60          |                                               | 0.670           |            | 7.209         |                   |
| Pétrole, diesel                                                                       |                             | 0.800           |            | 1 250,0 |                | 4 101,0 |            |               |                                               |                 |            |               |                   |
| Huile, carburant AA<br>gravité                                                        |                             | 0.990           |            | 1 485,0 |                | 4 872,0 |            | 3.70          |                                               |                 |            |               |                   |
| Huile (lubrifiant X200)                                                               |                             |                 |            | 1 530,0 |                | 5 019,9 |            |               |                                               |                 |            |               |                   |
| Huile (olive)                                                                         |                             | 0.912           |            | 1 431,0 |                | 4 694,9 |            | 2.75          |                                               | 100.000         |            | 1 076 365     |                   |
| Huile (arachide)                                                                      |                             | 0.936           |            | 1 458,0 |                | 4 738,5 |            |               |                                               |                 |            |               |                   |
| Propane (-45 à -130 °C)                                                               | C3H8                        | 0.585           | -45<br>°C  | 1 003,0 | -45 °C         | 3 290,6 | -49 °F     | 5.70          |                                               |                 |            |               |                   |
| 1-Propanol                                                                            | C3H8O                       | 0.780           | 20<br>°C   | 1 222,0 | 20 °C          | 4 009,2 | 68 °F      |               |                                               |                 |            |               |                   |
| 2-Propanol                                                                            | C3H8O                       | 0.785           | 20<br>°C   | 1 170,0 | 20 °C          | 3 838,6 | 68 °F      |               |                                               | 2.718           |            | 29.245        |                   |
| Propène                                                                               | C3H6                        | 0.563           | -13<br>°C  | 963.C   | 13 °C          | 3 159,4 | 9°F        | 6.32          |                                               |                 |            |               |                   |
| n-Alcool propylique                                                                   | C3H8O                       | 0.780           | 20<br>°C   | 1 222,0 | 20 °C          | 4 009,2 | 68 °F      |               |                                               | 2.549           |            | 27.427        |                   |
| Propylène                                                                             | C3H6                        | 0.563           | -13<br>°C  | 963.C   | -13 °C         | 3 159,4 | 9°F        | 6.32          |                                               |                 |            |               |                   |
| Fluide frigorigène 11                                                                 | CCI3F                       | 1.490           |            | 828.3   | 0 °C           | 2 717,5 | 32 °F      | 3.56          |                                               |                 |            | 8.500         |                   |
| Fluide frigorigène 12                                                                 | CCI2F2                      | 1.516           | -40<br>°C  | 774.1   | -40 °C         | 2 539,7 | -40 °C     | 4.24          |                                               |                 |            |               |                   |
| Fluide frigorigène 14                                                                 | CF4                         | 1.750           | -150<br>°C | 875.2   | -150<br>°C     | 2 871,6 | -268<br>°F | 6.61          |                                               |                 |            |               |                   |
| Fluide frigorigène 21                                                                 | CHCI2F                      | 1.426           | 0<br>°C    | 891.C   | 0 °C           | 2 923,2 | 32 °F      | 3.97          |                                               |                 |            |               |                   |

# KATflow 150

|                                  |                         |       |            |         |            |         |            |       |        |           | NIQUL   |           |
|----------------------------------|-------------------------|-------|------------|---------|------------|---------|------------|-------|--------|-----------|---------|-----------|
| Fluide frigorigène 22            | CHCIF2                  | 1.491 | -69<br>°C  | 893.9   | 50 °C      | 2 923,2 | 32 °F      | 4.79  |        |           |         |           |
| Fluide frigorigène 113           | CCI2<br>F-<br>CCIF<br>2 | 1.563 |            | 783.7   | 0 °C       | 2 571,2 | 32 °F      | 3.44  |        |           |         |           |
| Fluide frigorigène 114           | CCIF<br>2-<br>CCIF<br>2 | 1.455 |            | 665.3   | -10 °C     | 2 182,7 | 14 °F      | 3.73  |        |           |         |           |
| Fluide frigorigène 115           | C2CIF5                  |       |            | 656.4   | -50 °C     | 2 153,5 | -58 °F     | 4.42  |        |           |         |           |
| Fluide frigorigène C318          | C4F8                    | 1.620 | -20<br>°C  | 574.C   | -10 °C     | 1 883,2 | 14 °F      | 3.88  |        |           |         |           |
| Nitrate de sodium                | NaNO3                   | 1.884 | 336<br>°C  | 1 763,3 | 336<br>°C  | 5 785,1 | 637<br>°F  | 0.74  | 1.370  | 336<br>°C | 14.74C  | 637<br>°F |
| Nitrite de sodium                | NaNO2                   | 1.805 | 292<br>°C  | 1 876,8 | 292<br>°C  | 6 157,5 | 558<br>°F  |       |        |           |         |           |
| Soufre                           | S                       |       |            | 1 177,0 | 250<br>°C  | 3 861,5 | 482<br>°F  | -1.13 |        |           |         |           |
| Acide sulfurique                 | H2SO4                   | 1.841 |            | 1 257,6 |            | 4 126,0 |            | 1.43  | 11.160 |           | 120.081 |           |
| Tétrachloroéthane                | C2H2CI4                 | 1.553 | 20<br>°C   | 1 170,0 | 20 °C      | 3 838,6 | 68 °F      |       | 1.190  |           | 12.804  |           |
| Tétrachloroéthène                | C2CI4                   | 1.632 |            | 1 036,0 |            | 3 399,0 |            |       |        |           |         |           |
| Tétrachlorométhane               | CCI4                    | 1.595 | 20<br>°C   | 926.0   |            | 3 038,1 |            |       | 0.60   |           | 6.531   |           |
| Tétrafluorométhane<br>(fréon 14) | CF4                     | 1.750 | -150<br>°C | 875.2   | -150<br>°C | 2 871,5 | -283<br>°F | 6.61  |        |           |         |           |

| Toutes les do<br>données à<br>°F),sauf ir<br>contraire | nnées sont<br>+25 °C (+7<br>ndication | 7               |             | Vitesse du son |       |         |       | Changement<br>de vitesse<br>du son par<br>°C | Viscosité                | (cinématique)               |
|--------------------------------------------------------|---------------------------------------|-----------------|-------------|----------------|-------|---------|-------|----------------------------------------------|--------------------------|-----------------------------|
| Substance                                              | Formule<br>chimique                   | Der<br>g·<br>cm | nsité<br>-3 | m ·            | S-1   | ft ·    | S-1   | m. S-1.<br>∘C-1                              | mm <sup>2</sup> .<br>S-1 | 10-6 . <sub>ft</sub> 2 .S-1 |
| Toluène                                                | C7H8                                  | 0.867           | 20<br>°C    | 1 328,0        | 20 °C | 4 357,0 | 68 °F | 4.27                                         | 0.644                    | 6.929                       |
| Toluol                                                 | C7H8                                  | 0.866           |             | 1 308,0        |       | 4 291,3 |       | 4.20                                         | 0.580                    | 6.240                       |
| Trichlorofluoromét<br>hane (fréon 11)                  | CCI3F                                 | 1.490           |             | 828.3          | 0 °C  | 2 717,5 | 32 °F | 3.56                                         |                          |                             |
| Térébenthine                                           |                                       | 0.880           |             | 1 255,0        |       | 4 117,5 |       |                                              | 1.400                    | 15.064                      |
| Eau distillée                                          | H2O                                   | 0.996           |             | 1 498,0        |       | 4 914,7 |       | -2.40                                        | 1.000                    | 10.760                      |
| Eau, lourde                                            | D20                                   |                 |             | 1 400,0        |       | 4 593,0 |       |                                              |                          |                             |
| Eau, mer                                               |                                       | 1.025           |             | 1 531,0        |       | 5 023,0 |       | -2.40                                        | 1.000                    | 10.760                      |

Tableau 29 : Données techniques des fluides

| Temp | érature | Vitesse du son dans <b>l'eau</b> |       |  |  |  |  |
|------|---------|----------------------------------|-------|--|--|--|--|
| °C   | °F      | m/s                              | ft/s  |  |  |  |  |
| 0    | 32.0    | 1 402                            | 4 600 |  |  |  |  |
| 1    | 33.8    | 1 407                            | 4 616 |  |  |  |  |
| 2    | 35.6    | 1 412                            | 4 633 |  |  |  |  |
| 3    | 37.4    | 1 417                            | 4 649 |  |  |  |  |
| 4    | 39.2    | 1 421                            | 4 662 |  |  |  |  |
| 5    | 41.0    | 1 426                            | 4 679 |  |  |  |  |
| 6    | 42.8    | 1 430                            | 4 692 |  |  |  |  |
| 7    | 44.6    | 1 434                            | 4 705 |  |  |  |  |
| 8    | 46.4    | 1 439                            | 4 721 |  |  |  |  |
| 9    | 48.2    | 1 443                            | 4 734 |  |  |  |  |
| 10   | 50.0    | 1 447                            | 4 748 |  |  |  |  |
| 11   | 51.8    | 1 451                            | 4 761 |  |  |  |  |
| 12   | 53.6    | 1 455                            | 4 774 |  |  |  |  |
| 13   | 55.4    | 1 458                            | 4 784 |  |  |  |  |
| 14   | 57.2    | 1 462                            | 4 797 |  |  |  |  |
| 15   | 59.0    | 1 465                            | 4 807 |  |  |  |  |
| 16   | 60.8    | 1 469                            | 4 820 |  |  |  |  |
| 17   | 62.6    | 1 472                            | 4 830 |  |  |  |  |
| 18   | 64.4    | 1 476                            | 4 843 |  |  |  |  |
| 19   | 66.2    | 1 479                            | 4 853 |  |  |  |  |
| 20   | 68.0    | 1 482                            | 4 862 |  |  |  |  |
| 21   | 69.8    | 1 485                            | 4 872 |  |  |  |  |
| 22   | 71.6    | 1 488                            | 4 882 |  |  |  |  |
| 23   | 73.4    | 1 491                            | 4 892 |  |  |  |  |
| 24   | 75.2    | 1 493                            | 4 899 |  |  |  |  |
| 25   | 77.0    | 1 496                            | 4 908 |  |  |  |  |
| 26   | 78.8    | 1 499                            | 4 918 |  |  |  |  |
| 27   | 80.6    | 1 501                            | 4 925 |  |  |  |  |
| 28   | 82.4    | 1 504                            | 4 935 |  |  |  |  |
| 29   | 84.2    | 1 506                            | 4 941 |  |  |  |  |
| 30   | 86.0    | 1 509                            | 4 951 |  |  |  |  |
| 31   | 87.8    | 1 511                            | 4 958 |  |  |  |  |
| 32   | 89.6    | 1 513                            | 4 964 |  |  |  |  |
| 33   | 91.4    | 1 515                            | 4 971 |  |  |  |  |
| 34   | 93.2    | 1 517                            | 4 977 |  |  |  |  |
| 35   | 95.0    | 1 519                            | 4 984 |  |  |  |  |
| 36   | 96.8    | 1 521                            | 4 984 |  |  |  |  |
| 37   | 98.6    | 1 523                            | 4 990 |  |  |  |  |
| 38   | 100.4   | 1 525                            | 4 997 |  |  |  |  |
| 39   | 102.2   | 1 527                            | 5 010 |  |  |  |  |
| 40   | 104.0   | 1 528                            | 5 013 |  |  |  |  |
| 41   | 105.8   | 1 530                            | 5 020 |  |  |  |  |
| 42   | 107.6   | 1 532                            | 5 026 |  |  |  |  |
| 43   | 109.4   | 1 534                            | 5 033 |  |  |  |  |
| 44   | 111.2   | 1 535                            | 5 036 |  |  |  |  |
| 45   | 113.0   | 1 536                            | 5 040 |  |  |  |  |
| 46   | 114.8   | I 538                            | 5 046 |  |  |  |  |
| 4 /  | 116.6   | 1 538                            | 5 049 |  |  |  |  |
| 48   | 118.4   | 1 540                            | 5 053 |  |  |  |  |
| 49   | 120.2   | 1 541                            | 5 056 |  |  |  |  |
| 50   | 122.0   | 1 543                            | 5 063 |  |  |  |  |

### 8.3 Dépendance entre la température et la vitesse du son dans l'eau

| Т        | empérature | Vitesse du son dans <b>l'eau</b> |                |  |  |  |  |
|----------|------------|----------------------------------|----------------|--|--|--|--|
| °C       | °F         | m/s                              | ft/s           |  |  |  |  |
| 51       | 123.8      | 1 543                            | 5 063          |  |  |  |  |
| 52       | 125.6      | 1 544                            | 5 066          |  |  |  |  |
| 53       | 127.4      | 1 545                            | 5 069          |  |  |  |  |
| 54       | 129.2      | 1 546                            | 5 072          |  |  |  |  |
| 55       | 131.0      | 1 547                            | 5 076          |  |  |  |  |
| 56       | 132.8      | 1 548                            | 5 079          |  |  |  |  |
| 57       | 134.6      | 1 548                            | 5 079          |  |  |  |  |
| 58       | 136.4      | 1 548                            | 5 079          |  |  |  |  |
| 59       | 138.2      | 1 550                            | 5 086          |  |  |  |  |
| 60       | 140.0      | 1 550                            | 5 086          |  |  |  |  |
| 61       | 141.8      | 1 551                            | 5 089          |  |  |  |  |
| 62       | 143.6      | 1 552                            | 5 092          |  |  |  |  |
| 63       | 145.4      | 1 552                            | 5 092          |  |  |  |  |
| 64       | 147.2      | 1 553                            | 5 092          |  |  |  |  |
| 65       | 149.0      | 1 553                            | 5 095          |  |  |  |  |
| 66       | 150.8      | 1 553                            | 5 095          |  |  |  |  |
| 67       | 152.6      | 1 554                            | 5 099          |  |  |  |  |
| 68       | 154.4      | 1 554                            | 5 099          |  |  |  |  |
| 69       | 156.2      | 1 554                            | 5 099          |  |  |  |  |
| /0       | 158.0      | 1 554                            | 5 099          |  |  |  |  |
| /        | 159.8      | 1 554                            | 5 099          |  |  |  |  |
| 12       |            | 1 555                            | 5 TU2          |  |  |  |  |
| 73       | 165.4      | 1 355                            | 5 TU2          |  |  |  |  |
| 74       | 167.0      | 1 355                            | 5 102          |  |  |  |  |
| 75       | 167.0      | 1 555                            | 5 102          |  |  |  |  |
| 70       | 170.6      | 1 553                            | 5 099          |  |  |  |  |
| 78       | 172.4      | 1 554                            | 5 099          |  |  |  |  |
| 79       | 174.2      | 1 554                            | 5 099          |  |  |  |  |
| 80       | 176.0      | 1 554                            | 5 099          |  |  |  |  |
| 81       | 177.8      | 1 554                            | 5 099          |  |  |  |  |
| 82       | 179.6      | 1 553                            | 5 095          |  |  |  |  |
| 83       | 181.4      | 1 553                            | 5 095          |  |  |  |  |
| 84       | 183.2      | 1 553                            | 5 095          |  |  |  |  |
| 85       | 185.0      | 1 552                            | 5 092          |  |  |  |  |
| 86       | 186.8      | 1 552                            | 5 092          |  |  |  |  |
| 87       | 188.6      | 1 552                            | 5 092          |  |  |  |  |
| 88       | 190.4      | 1 551                            | 5 089          |  |  |  |  |
| 89       | 192.2      | 1 551                            | 5 089          |  |  |  |  |
| 90       | 194.0      | 1 550                            | 5 086          |  |  |  |  |
| 91       | 195.8      | 1 549                            | 5 082          |  |  |  |  |
| 92       | 197.6      | 1 549                            | 5 082          |  |  |  |  |
| 93       | 199.4      | 1 548                            | 5 0/9          |  |  |  |  |
| 94       | 201.2      | 1 547                            | 5 076          |  |  |  |  |
| 95       | 203.0      | 1 54/                            | 5 U/6          |  |  |  |  |
| 90<br>70 | 204.ŏ      | 1 040                            | 5 U/2<br>5 060 |  |  |  |  |
| 77       |            | 1 040<br>1 5 <i>1 1</i>          | 5 004<br>5 066 |  |  |  |  |
| 90       | 200.4      | 1 344                            | 5 062          |  |  |  |  |
| 100      | 210.2      | 1 543                            | 5 U03<br>5 063 |  |  |  |  |
| 100      | 212.0      | 1 538                            | 5 003          |  |  |  |  |
| 110      | 220.0      | 1 530                            | 5 026          |  |  |  |  |
| 116      | 240.0      | 1 524                            | 5 000          |  |  |  |  |
| 121      | 250.0      | 1 516                            | 5 007          |  |  |  |  |

| Tempér | rature | Vitesse du son dans <b>l'eau</b> |       |  |  |  |
|--------|--------|----------------------------------|-------|--|--|--|
| С°     | °F     | m/s                              | ft/s  |  |  |  |
| 127    | 260.0  | 1 507                            | 4 944 |  |  |  |
| 132    | 270.0  | 1 497                            | 4 912 |  |  |  |
| 138    | 280.0  | 1 487                            | 4 879 |  |  |  |
| 143    | 290.0  | 1 476                            | 4 843 |  |  |  |
| 149    | 300.0  | 1 465                            | 4 807 |  |  |  |
| 154    | 310.0  | 1 453                            | 4 767 |  |  |  |
| 160    | 320.0  | 1 440                            | 4 725 |  |  |  |
| 166    | 330.0  | 1 426                            | 4 679 |  |  |  |
| 171    | 340.0  | 1 412                            | 4 633 |  |  |  |
| 177    | 350.0  | 1 398                            | 4 587 |  |  |  |
| 182    | 360.0  | 1 383                            | 4 538 |  |  |  |
| 188    | 370.0  | 1 368                            | 4 488 |  |  |  |
| 193    | 380.0  | 1 353                            | 4 439 |  |  |  |
| 199    | 390.0  | 1 337                            | 4 387 |  |  |  |
| 204    | 400.0  | 1 320                            | 4 331 |  |  |  |
| 210    | 410.0  | 1 302                            | 4 272 |  |  |  |
| 216    | 420.0  | 1 283                            | 4 210 |  |  |  |
| 221    | 430.0  | 1 264                            | 4 147 |  |  |  |
| 227    | 440.0  | 1 244                            | 4 082 |  |  |  |
| 232    | 450.0  | 1 220                            | 4 003 |  |  |  |
| 238    | 460.0  | 1 200                            | 3 937 |  |  |  |
| 243    | 470.0  | 1 180                            | 3 872 |  |  |  |
| 249    | 480.0  | 1 160                            | 3 806 |  |  |  |
| 254    | 490.0  | 1 140                            | 3 740 |  |  |  |
| 260    | 500.0  | 1 110                            | 3 642 |  |  |  |

Tableau 30 : Température et vitesse acoustique dans l'eau

### 9 SPÉCIFICATION

### 9.1 Généralités

| Principe de mesure                            | Principe de corrélation de différence de temps par<br>ultrasons                                                                                                    |
|-----------------------------------------------|----------------------------------------------------------------------------------------------------|
| Plage de vitesse d'écoulement                 | 0,01 25 m/s                                                                                                    |
| Résolution                                    | 0,25 mm/s                                                                                                    |
| Répétabilité                                  | 0,15 % de la valeur mesurée, ± 0,015 m/s                                                                                                    |
| Exactitude                                    | Débit volumique :<br>± 1 3 % de la valeur mesurée selon <b>l'application</b><br>± 0,5 % de la valeur mesurée avec étalonnage du<br>procédé Vitesse <b>d'écoulement</b> (moyenne):<br>± 0,5 % de la valeur mesurée |
| Taux de refus                                 | 1/100                                                                                                    |
| Contenu gazeux et solide des milieux liquides | < 10 % du volume                                                                                                    |

### 9.2 Débitmètre

| Type de boîtier                    | Boîtier mural                                                                                                    |
|------------------------------------|----------------------------------------------------------------------------------------------------|
| Degré de protection                | IP 66 selon EN 60529                                                                                              |
| Température de fonctionnement      | -10 +60 °C (+14 +140 °F)                                                                                          |
| Matériau du boîtier                | Polycarbonate                                                                                                    |
| Canaux de mesure                   | 1 ou 2                                                                                                    |
| Alimentation électrique            | 100 240 V CA 50/60 Hz,<br>9 36 V CC, versions spéciales sur demande                                               |
| Montrer                            | Écran graphique LCD, 128 x 64 points, rétro-éclairé                                                               |
| Taille                             | 237 (h) x 258 (l) x 146 (p) mm (sans presse-étoupes)                                                              |
| Poids                              | Environ 2,3 kg                                                                                                    |
| Consommation électrique            | < 10 W                                                                                                    |
| Amortissement du signal            | 0 99 s                                                                                                    |
| Taux de mesure du temps de transit | 100 Hz (standard)                                                                                                 |
| Temps de mise à jour de sortie     | 1 s, taux plus rapides à l'application                                                                            |
| Fonctions de calcul                | Moyenne/différence/somme/maximum (utilisation à doublecanal uniquement)                                           |
| Langues <b>d'exploitation</b>      | Tchèque, néerlandais, anglais, Français, allemand, italien,roumain,<br>russe, espagnol, turc (autres sur demande) |

### 9.3 Quantité et unités de mesure

| Débit volumétrique   | m 3/h, m 3/min, m <sup>3</sup> /s, l/h, l/min, l/s<br>USgal/h (gallons US par heure), gal US/min, gal US/s b/j<br>(barils par jour), bbl/h , bbl /min, bbl/s |
|----------------------|----------------------------------------------------------------------------------------------------|
| Vitesse d'écoulement | m/s, ft/s, pouce/s                                                                                                    |
| Débit massique       | g/s, t/h, kg/h, kg/min                                                                                                    |
| Volume               | m <sup>3</sup> , I, gal (gallons US), bbl                                                                                                    |
| Masse                | g, kg, t                                                                                                    |
| Flux de chaleur      | W, kW, MW (uniquement avec option de mesure de la quantité de chaleur)                                                                                       |
| Quantité de chaleur  | J, kJ, MJ (uniquement avec option de mesure de la quantité de chaleur)                                                                                       |
| Température          | T <sub>in</sub> , T <sub>out</sub> , CU (température du boîtier) en °C                                                                                       |
| Vitesse du son       | C en m/s                                                                                                    |
| Qualité du signal    | Sig en dB (signal), bruit en dB, SNR (rapport signal sur bruit)                                                                                              |

### 9.4 Enregistreur de données interne

| Capacité de stockage       | Plus <b>d'un</b> million de points de données (16 Mo) |
|----------------------------|-------------------------------------------------------|
| Enregistrement des données | Toutes les valeurs mesurées et totalisées, jeux de    |
|                            | paramètres                                            |

### 9.5 Communication

| Interface série | RS 232, câble USB (en option), RS 485 (en option),<br>Modbus RTU (en option), sortie compatible HART*<br>(en option), Profibus PA (en option) |
|-----------------|----------------------------------------------------------------------------------------------------|
| Données         | Valeur mesurée instantanée, jeu de paramètres et configuration, données enregistrées                                                          |

### 9.6 Logiciel KATdata+

| Fonctionnalité          | Téléchargement des valeurs mesurées/ensembles de<br>paramètres, présentation graphique, format de liste,<br>exportation vers un logiciel tiers, transfert en ligne<br>des données mesurées |
|-------------------------|----------------------------------------------------------------------------------------------------|
| Systèmes d'exploitation | Windows 10, 8, 7, Vista, XP, NT, 2000, Linux , Mac<br>(facultatif)                                                                                                    |

### 9.7 Entrées de processus

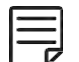

Un maximum de dix emplacements **d'entrée** et de sortie peut être utilisé. Toutes les sorties de processus sont galvaniquement isolées de **l'électronique** de **l'appareil** et des autres entrées/sorties.

| Température | Pt 100, circuit à trois ou quatre fils<br>Plage de mesure : -50 +400 °C (-58 +752 °F)<br>Résolution : 0,01 K, précision : ±0,02 K |
|-------------|----------------------------------------------------------------------------------------------------|
| Courant     | 0/4 20 mA actif ou 4 20 mA passif, U = 30 V, R <sub>i</sub> = 50 $\Omega$ , précision : 0,1 % de la valeur mesurée                |

D'autres entrées de processus sont disponibles sur demande.

### 9.8 Résultats du processus

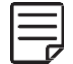

Un maximum de dix emplacements **d'entrée** et de sortie peut être utilisé. Toutes les sorties de processus sont galvaniquement isolées de **l'électronique** de **l'appareil** et des autres entrées/sorties.

| Courant                             | $0/4 \dots 20$ mA actif et 4 $\dots$ Options passives 20 mA<br>Actif : U = 30 V, R <sub>Charge</sub> < 500 $\Omega$ , résolution 16 bits,<br>précision : 0,1 % de la valeur mesurée<br>Passif : U = 9 $\dots$ 30 V, R <sub>Charge</sub> < 500 $\Omega$ , résolution 16<br>bits, précision : 0,1 % de la valeur mesurée |
|-------------------------------------|----------------------------------------------------------------------------------------------------|
| Tension                             | Gamme : 0 10 V, R Charge = 1 k $\Omega$ , C <sub>Charge</sub> = 200 pF, résolution : 16 bits, précision : 0,1 % de la valeur Mesurée                                                                                                    |
| Collecteur ouvert optique numérique | Fonction : alarme ou totalisateur<br>Valeur du totalisateur : 0.01 1 000/unité, largeur : 1<br>990 ms, U = 24 V, I <sub>max</sub> = 4 mA, contacts NO et CN                                                                                                    |
| Relais numérique                    | Fonction : alarme ou totalisateur<br>Valeur du totalisateur : 0.01 1 000/unité, largeur : 1<br>990 ms, U = 48 V, I <sub>max</sub> = 250 mA, contacts NO et CN                                                                                                    |
| Fréquence analogique (passive)      | 2 Hz 10 kHz, U = 24 V, I <sub>max</sub> = 4 mA                                                                                                    |
| HART®                               | Sortie compatible HART : 4 variables de processus<br>sélectionnables (PV, SV, TV et FV)<br>Analogique : 4 20 mA passif, RCharge = 220 $\Omega$ , U = 24<br>V, précision : 0,1 % de la valeur mesurée                                                                                                    |

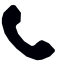

D'autres résultats du processus sont disponibles sur demande.

### 9.9 Capteurs : K1L, K1N, K1E

| Type de capteur                  | K1L                                               | K1N                          | K1E                                                                                                    |  |
|----------------------------------|---------------------------------------------------|------------------------------|----------------------------------------------------------------------------------------------------|--|
| Plage de diamètres de tuyau      | 50 6 500 mm                                       | 50 3 000 mm                  | 50 3 000 mm                                                                                               |  |
| Plage de température             | -30 +80 °C (-22 +176 °F)                          | -30 +130 °C (-22 +266<br>°F) | -30 +250 °C (-22 +482<br>°F)<br>(Pour de courtes périodes<br>allant <b>jusqu'à</b><br>+300 ° C (+572 °F)) |  |
| Matériau des conduits de câbles  | Chlorure de polyvinyle                            | Acier inoxydable             | Acier inoxydable                                                                                          |  |
| Longueurs de câble standard      | 5,0 m                                             | 4,0 m                        | 4,0 m                                                                                                    |  |
| Dimensions des têtes de capteurs | 60 (h) x 30 (l) x 34 (p) mm                       |                              |                                                                                                    |  |
| Matériau des têtes de capteurs   | Acier inoxydable                                  |                              |                                                                                                    |  |
| Degré de protection              | IP 66 selon EN 60529 (IP 67 et IP 68 sur demande) |                              |                                                                                                    |  |

### 9.10 Capteurs : K4L, K4N, K4E

| Type de capteur                  | K4L                                               | K4N                          | K4E                                                                                                    |  |
|----------------------------------|---------------------------------------------------|------------------------------|----------------------------------------------------------------------------------------------------|--|
| Plage de diamètres de tuyau      | 10 250 mm                                         | 10 250 mm                    | 10 250 mm                                                                                                 |  |
| Plage de température             | -30 +80 °C (-22 +176 °F)                          | -30 +130 °C (-22 +266<br>°F) | -30 +250 °C (-22 +482<br>°F)<br>(Pour de courtes périodes<br>allant <b>jusqu'à</b><br>+300 ° C (+572 °F)) |  |
| Matériau des conduits de câbles  | Chlorure de polyvinyle                            | Acier inoxydable             | Acier inoxydable                                                                                          |  |
| Longueurs de câble standard      | 5,0 m                                             | 2,5 m                        | 2,5 m                                                                                                    |  |
| Dimensions des têtes de capteurs | 43 (h) x 18 (l) x 22 (p) mm                       |                              |                                                                                                    |  |
| Matériau des têtes de capteurs   | Acier inoxydable                                  |                              |                                                                                                    |  |
| Degré de protection              | IP 66 selon EN 60529 (IP 67 et IP 68 sur demande) |                              |                                                                                                    |  |

### 9.11 Capteurs : K1Ex, K4Ex

Les capteurs sont adaptés à une utilisation dans des zones dangereuses classées zones 1 et 2. Le débitmètre doit être placé dans un endroit sûr ou une enceinte appropriée.

| Type de capteur                     | K1Ex                                                                                                    | K4Ex      |  |  |
|-------------------------------------|----------------------------------------------------------------------------------------------------|-----------|--|--|
| Plage de diamètres de tuyau         | 50 3 000 mm                                                                                                    | 10 250 mm |  |  |
| Fabricant                           | Katronic Technologies<br>Ltd.<br>Comtes Court                                                                             |           |  |  |
|                                     | 13 Warwick Street<br>Coventry CV5 6ET<br>Royaume-Uni                                                                      |           |  |  |
| Code <b>d'ex</b> -certification     | Groupes de gaz : II 2G Ex-mb II T6 - T4 X<br>Groupes de poussières : II 2D Ex mbD 21 IP 68 T80 °C - T120 °C X             |           |  |  |
| Numéro d'ex-certification           | TRAC 09 ATEX 21226X                                                                                                    |           |  |  |
| Degré de protection                 | IP 68 selon EN 60529                                                                                                    |           |  |  |
| Méthode de protection ex            | Encapsulation (m), haut niveau de protection (b)                                                                          |           |  |  |
| Plage de température                | Classe de température T4 : -50<br>+115 °C Classe de température T5 : -50<br>+90 °C Classe de température T6:-50<br>+75 °C |           |  |  |
| Dimensions des têtes de<br>capteurs | 60 (h) x 30 (l) x 34 (p) mm                                                                                               |           |  |  |
| Matériau des têtes de<br>capteurs   | Acier inoxydable                                                                                                    |           |  |  |
| Matériau des conduits de câbles     | PTFE                                                                                                    |           |  |  |
| Longueurs de câble standard         | 5,0 m                                                                                                    |           |  |  |

### 10 INDEX

| Gel de couplage acoustiqu<br>Entrée de courant analogic<br>Courant analogique | e<br>Jue           | 19<br>34, 42<br>32, 39   |
|-------------------------------------------------------------------------------|--------------------|--------------------------|
| Sortie de fréquence analog                                                    | lique              | 33, 40                   |
| Sortie de tension analogiqu                                                   | le                 | 33, 40                   |
|                                                                               |                    | 62                       |
| Contracto                                                                     |                    | 30                       |
| Noto do rotour cliant (CDN                                                    | )                  | 22<br>5 \ 15 \ 63        |
| Enregistreur de données                                                       | )<br>24            | - 29 36 38 44 57         |
| Écrans de diagnostic                                                          | 21                 | 27-29                    |
| Diagnostics                                                                   |                    | 12, 36                   |
| Sortie numérique à collect                                                    | eur ouvert         | 33, 40                   |
| Sortie relais numérique                                                       |                    | 34, 41                   |
| Dimensions                                                                    |                    | 14, 56, 59, 60           |
| Affichage 2                                                                   | 22, 24, 25, 27-29  | ,32, 35, 38, 43, 56      |
| ATTICNEL IES ICONES                                                           |                    | 24                       |
| Sources de perturbations                                                      |                    | 10, 12                   |
| Rranchements électriques                                                      |                    | 43                       |
| Messages <b>d'erreur</b>                                                      |                    | 46                       |
| Sélection des fluides                                                         |                    | 26                       |
| Température du fluide                                                         |                    | 26.30                    |
| HART® c o m p a t ible sor                                                    | tie                | 34, 39, 57, 58           |
| Mesure de la quantité de c                                                    | haleur             | 43, 57                   |
| Identification des composa                                                    | nts                | 7                        |
| Diamètre du tuyau intérieu                                                    | r                  | 26                       |
| Configuration d'entrée                                                        |                    | 42                       |
| Installation                                                                  | 3-5, 7, 9, 10, 14, | 19, 27, 31, 35, 47       |
| Clavier                                                                       |                    | 22, 23, 26, 35, 36       |
| Exigences législatives                                                        |                    | 5                        |
| Matériau de doublure                                                          |                    | 26, 31                   |
| Entretien                                                                     | 0.0                | 45                       |
| Fonctions mathematiques                                                       | 29                 | , 30, 32-35, 43, 47      |
| IVIESULES<br>Dringing de magure                                               |                    | 6, 9, 10, 25, 26<br>4 E4 |
| Structure du monu                                                             |                    | 0, 50                    |
| Modhus RTH                                                                    |                    | 20, 30, 37, 39-41        |
| Capteurs multiples                                                            |                    | 1.3                      |
|                                                                               |                    | 10                       |

| Distance de séparation négative<br>Diamètre extérieur du tuyau<br>Configuration de sortie<br>Emballage | 13<br>25<br>38<br>4, 7     |
|----------------------------------------------------------------------------------------------------|----------------------------|
| Laissez-passer                                                                                         | 13, 20, 26, 31, 32, 46, 47 |
| Sélection des matériaux de tuvau                                                                       | uterie 9, 25, 30, 31, 49   |
| Paramètres du tuyau                                                                                    | 19                         |
| Préparation des tuyaux                                                                                 | 12                         |
| Valeur de processus                                                                                    | 27,43                      |
| Pt 100 entrées                                                                                         | 42, 58                     |
| Démarrage rapide                                                                                       | 25, 27, 30                 |
| Mode de réflexion                                                                                      | 13, 19, 26                 |
| Sortie relais                                                                                          | 34, 41                     |
| Politique de retour                                                                                    | .eur) 20<br>3_5            |
| RS 232                                                                                                 | 24 37 38                   |
| RS 485                                                                                                 | 34, 37, 57                 |
| Sécurité                                                                                               | 3-5, 45                    |
| Fonction oscilloscope                                                                                  | 43                         |
| Configuration du capteur                                                                               | 13                         |
| Emplacement du capteur                                                                                 | 9, 20                      |
| Montage du capteur                                                                                     | 7, 10, 13, 19, 21          |
| Ecran de positionnement du capter                                                                      | ur 20, 26                  |
| Séparation des capteurs                                                                                | 20                         |
| Interface série                                                                                        | 38, 57                     |
| Assistant d'installation                                                                               | 25, 26, 30                 |
| Logiciel KATdata+                                                                                      | 29, 36, 44, 48, 57         |
| SOS (vitesse du son)                                                                                   | 30, 43                     |
| Mesure de la vitesse du son                                                                            | 43                         |
| Spécification                                                                                          | 56                         |
| Stockago                                                                                               | 1 7 57                     |
|                                                                                                    | 4, 7, 37                   |
| Configuration du système                                                                               | 22<br>Q                    |
| Compensation de température                                                                            | 43                         |
| Affichage à trois lignes                                                                               | 27                         |
| Totalisateur                                                                                           | 22, 23, 27-29, 40, 41, 58  |
|                                                                                                    |                            |

| Méthode du temps de transit               |     |     |         |     |     | 6   |
|-------------------------------------------|-----|-----|---------|-----|-----|-----|
| Dépannage                                 |     |     |         |     | 4,  | 46  |
| Unités de mesure                          |     |     |         |     |     | 57  |
| Épaisseur de paroi                        | 9,  | 13, | 20, 25, | 26, | 30, | 31  |
| Garantie                                  |     |     |         |     | 3   | 5-5 |
| Assistant (Assistant d'installation rapid | le) |     |         | 25, | 26, | 30  |

11 ANNEXE A - CERTIFICAT DE CONFORMITÉ

| éclaration de conform                               | nité                                                                                                    | CE                                                                                                    |
|-----------------------------------------------------|----------------------------------------------------------------------------------------------------|----------------------------------------------------------------------------------------------------|
| ious, Katronic Technologie<br>uxquels cette déclara | s Ltd., déclarons, sous notre seuleresp<br>tion se rapporte sont conformes                                                                                                    | ponsabilité, que les produits énumérés ci-dessous<br>s aux directives de <b>l'UE</b> :                                                              |
| Directive CEM 2014<br>Directive basse tens          | /30/UE pour la compatibilité électro<br>sion 2014/35/UE pour la sécurité                                                                                                    | omagnétique<br>électrique                                                                                                    |
| escription du nom de                                | es produits                                                                                                    |                                                                                                    |
| ATflow 100,<br>50,<br>00, 210 et 230                | Débitmètre à ultrasons avec                                                                                                    | transducteurs Katronic associés                                                                                                    |
| Les produits mentionnés                             | s sont conformes aux normes euro                                                                                                    | ppéennes suivantes :                                                                                                    |
| Description                                         | Standard                                                                                                    | de la classe                                                                                                    |
| Directive CEM                                       | BS EN 61326-1:2013                                                                                                    | Équipements électriques pour le mesurage, le contrôle et<br>Utilisation en laboratoire – exigences CEM                                              |
| mmunité BS EN                                       | 61326-1:2013 Matériel éler<br>surveillance BS<br>Champ RF                                                                                                    | ctrique pour une utilisation continue sans<br>EN 61000-4-2:2009 Décharge électrostatique<br>BS EN 61000-4-3+A2:2006                                 |
|                                                     | BS EN 61000-4-4:2012 Électric<br>transitoire/rafale<br>5+A1:2014Surtension<br>BS EN 61000-4-6:2014<br>BS EN 61000-4-11+A1:2004                                                              | que rapide<br>BS EN 61000-4-<br>RF réalisée<br>Baisse et interruption de la tension secteur AC                                                      |
| mission                                             | BS EN 61000-4-4:2012 Électric<br>transitoire/rafale<br>5+A1:2014Surtension<br>BS EN 61000-4-6:2014<br>BS EN 61000-4-11+A1:2004<br>BS EN 61326-1:2013 Matériel<br>EN 55022: 2010<br>Classe B | que rapide<br>BS EN 61000-4-<br>RF réalisée<br>Baisse et interruption de la tension secteur AC<br>électrique Classe B BS<br>Tension de perturbation |

Tél. +44 Fax +44 (0)2476 715 446 Courriel info⊛katronic.co.uk Web www.katronic.com

(0)2476 714 111 N° TVA GB 688 0907 Enregistré en Angleterre Numéro 3296028

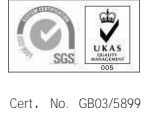

Siège social comme indiqué

### 12 ANNEXE B - NOTE DE RETOUR CLIENT (CRN)

| Nom <b>de l'entreprise</b>                                                                                                    |                                                           |
|----------------------------------------------------------------------------------------------------|-----------------------------------------------------------|
| Tél.                                                                                                    |                                                           |
| Adresse                                                                                                    |                                                           |
| E-mail                                                                                                    |                                                           |
| Modèle d'instrument                                                                                                    |                                                           |
| Numéro de série                                                                                                    |                                                           |
| Numéro de contrat Katronic (si connu)                                                                                               |                                                           |
| Type (s) de capteur                                                                                                    |                                                           |
| Numéro(s) de série du capteur                                                                                                    |                                                           |
| <ul> <li>Toxique</li> <li>Dangereux pour l'eau</li> <li>Caustique</li> <li>Biologique</li> <li>Autre (veuillez préciser)</li> </ul> |                                                           |
| Nous confirmons que (veuillez marquer<br>Nous avons vérifié que <b>l'instrument</b> e                                               | ),<br>t les capteurs sont exempts de toute contamination, |

Date

Signature

Cachet de **l'entreprise**